The Student is the person who needs to be completing this section. We highly recommend the student completes their section before any Parent or Spouse Contributor sections are completed. The student needs to go online to <u>studentaid.gov</u>

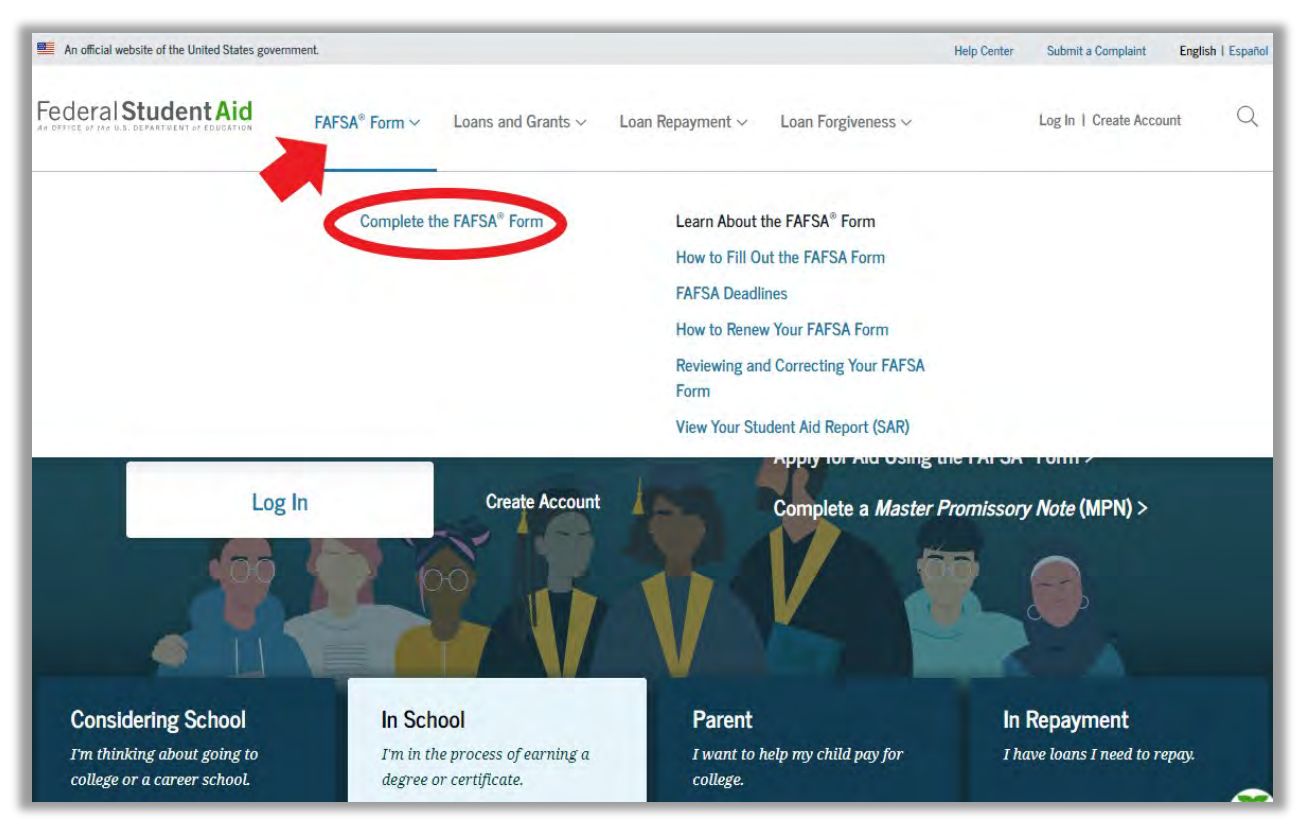

Move your cursor over "FAFSA Form" then click on "Complete the FAFSA Form."

Select "I am a student and want to access the FAFSA form."

If this is your first time completing a FAFSA click on "Create an FSA ID." If you have completed a FAFSA in a prior year click "Log In" to Continue.

| Welcome to the FAFSA <sup>®</sup> Form                                                                    | Log In 🖘                   |                                                 |
|----------------------------------------------------------------------------------------------------|----------------------------|-------------------------------------------------|
| Tell us about yourself.                                                                                   | ) Help 🛛 🗘 Exit FAFSA Form | FSA ID Username, Email, or Phone                |
| I am a student and want to access the FAFSA form.      Log In to Continue      Create an FSA ID      or   | ₩<br>M<br>M                | Password Show Password                          |
| Use personal identifiers to access the FAFSA form.  I am a parent filling out a FAFSA form for a student. | 89                         | Log In<br>Forgot My Username Forgot My Password |
| I am a preparer helping a student fill out his or her FAFSA form.                                         | 2                          | Don't have an account Create an Account         |

The student needs to log in with their FSA-ID and password. If the student does not have one set up already, they will need to create one. You can find a guide here: <u>https://www.niu.edu/financialaid/\_pdf/tutorials/fsa-id.pdf</u>

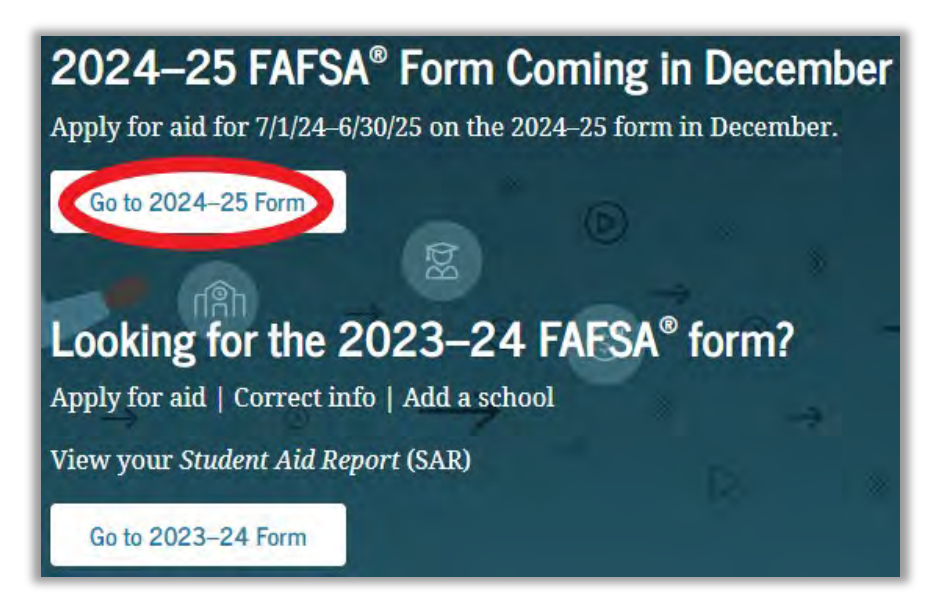

Click on "Go to 2024-2025 Form."

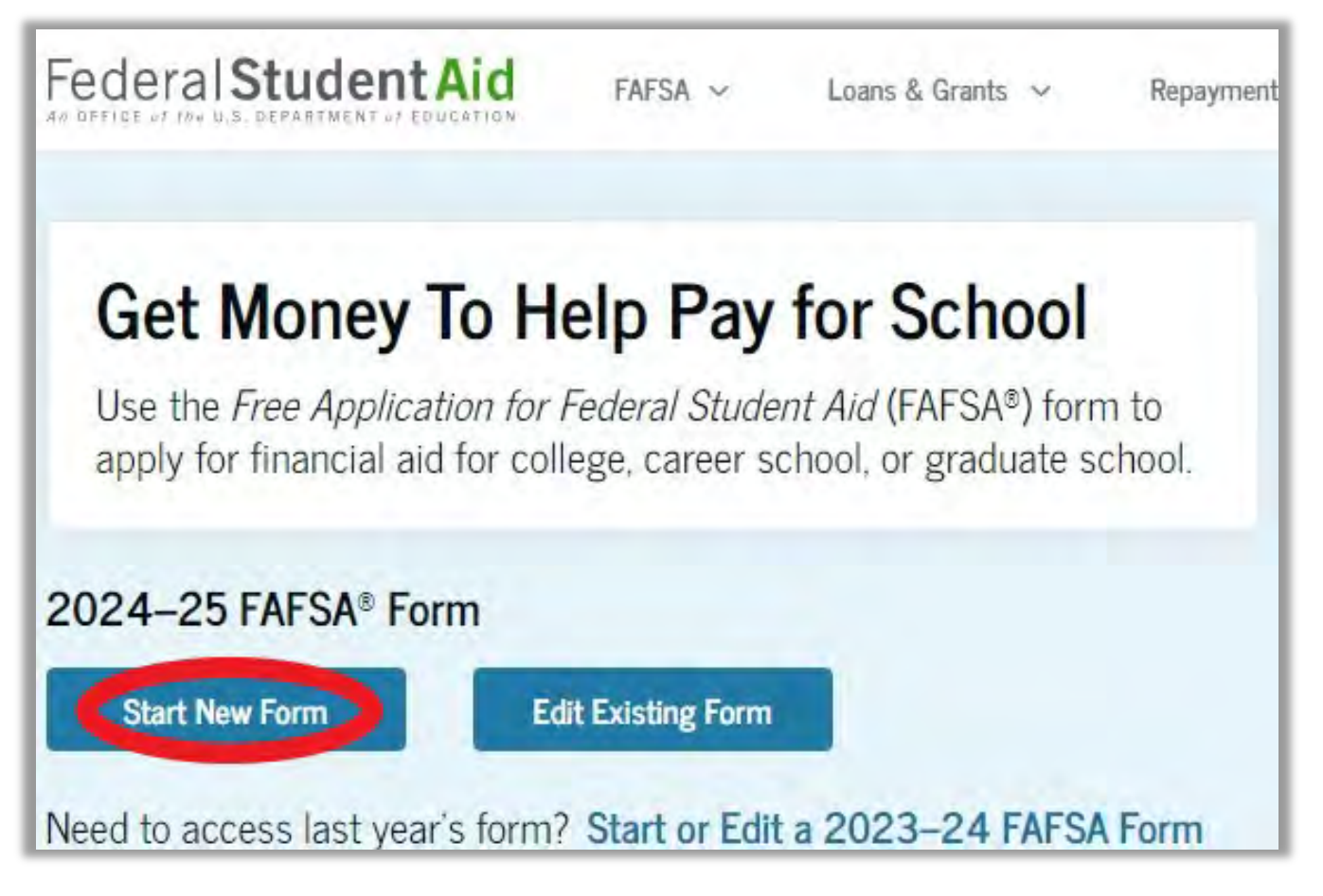

Make sure you select the correct application year. For Fall 2024, Spring 2025, or Summer 2025 enrollment at NIU, complete a 2024-2025 FAFSA.

Click on "Start a New FAFSA Form" if this is your first time filing for the academic year.

You may click on "Edit Existing Form" if you need to make an update to your FAFSA.

### Select "Student."

| ——— I am starting th        | e FAFSA form as a |          |
|-----------------------------|-------------------|----------|
| <ul> <li>Student</li> </ul> | O Parent          | 29       |
|                             |                   |          |
|                             |                   |          |
| Previous                    |                   | Continue |

### Then click on "Continue."

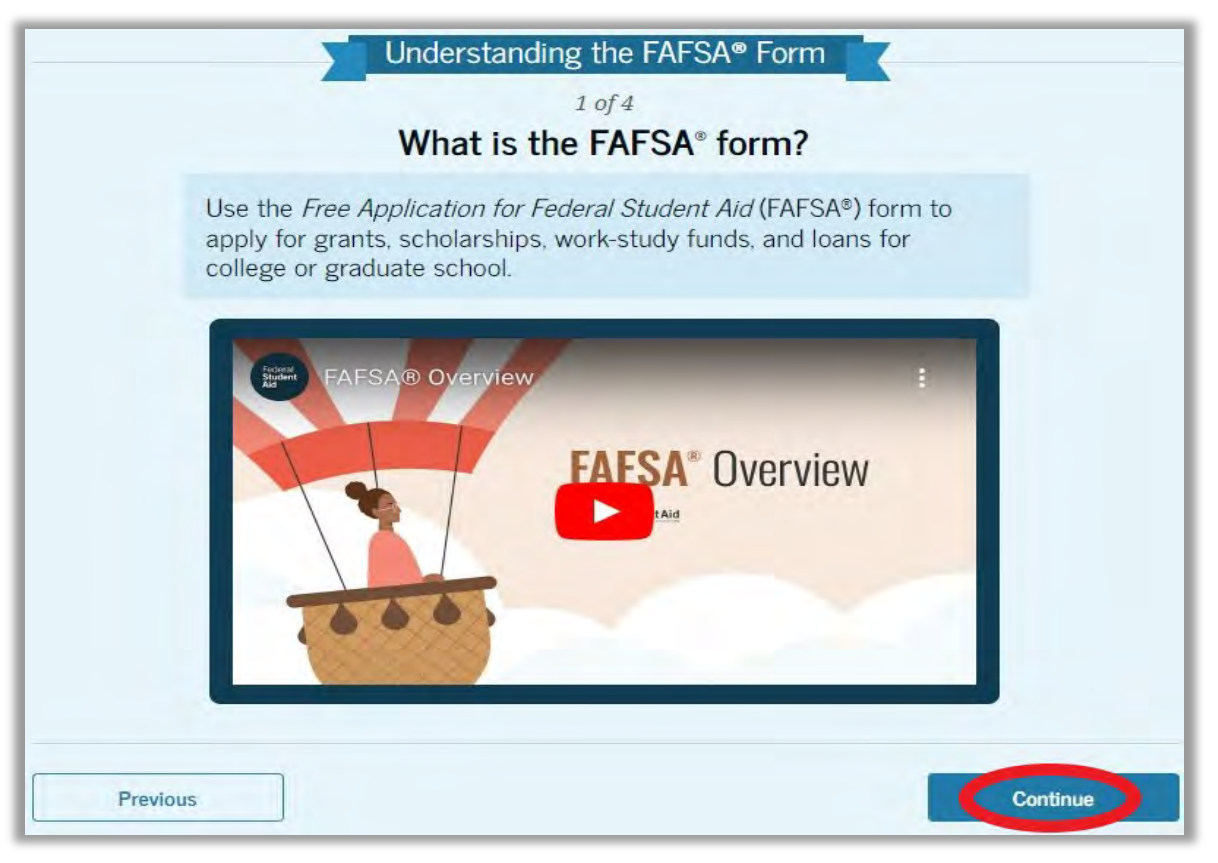

### Click on "Continue."

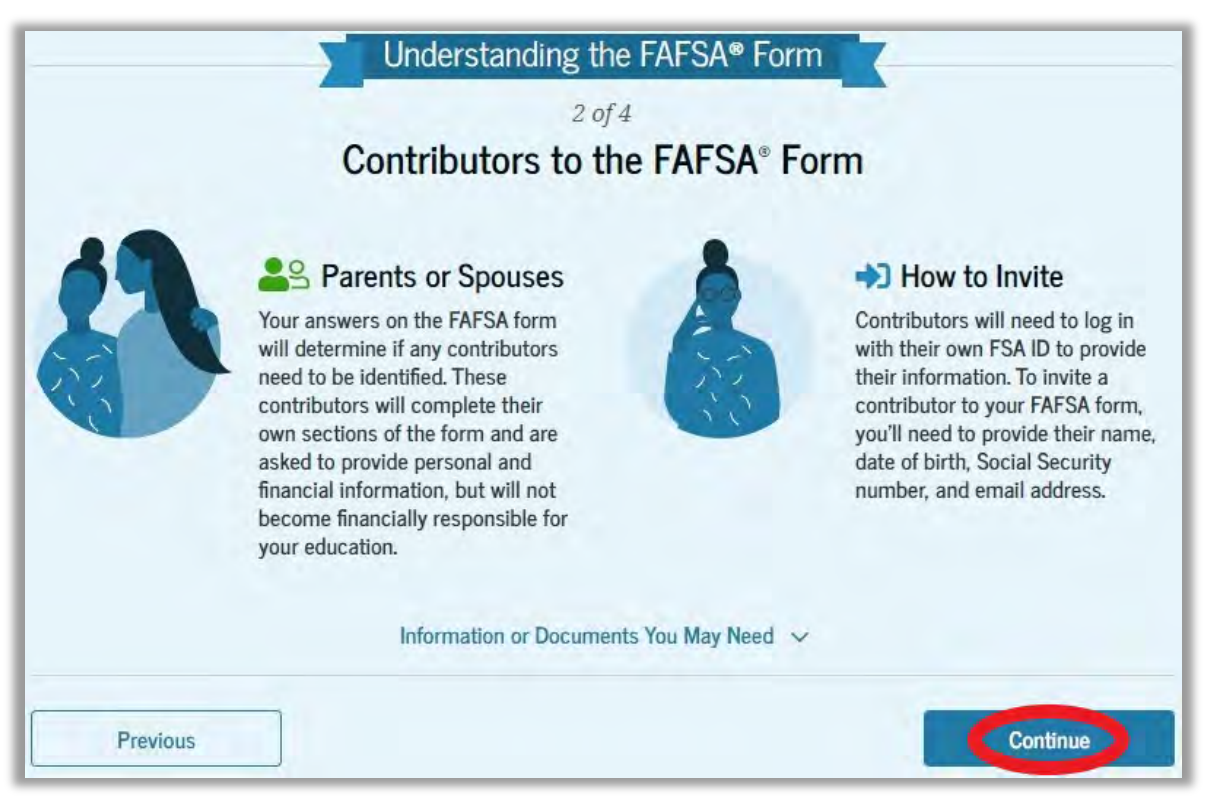

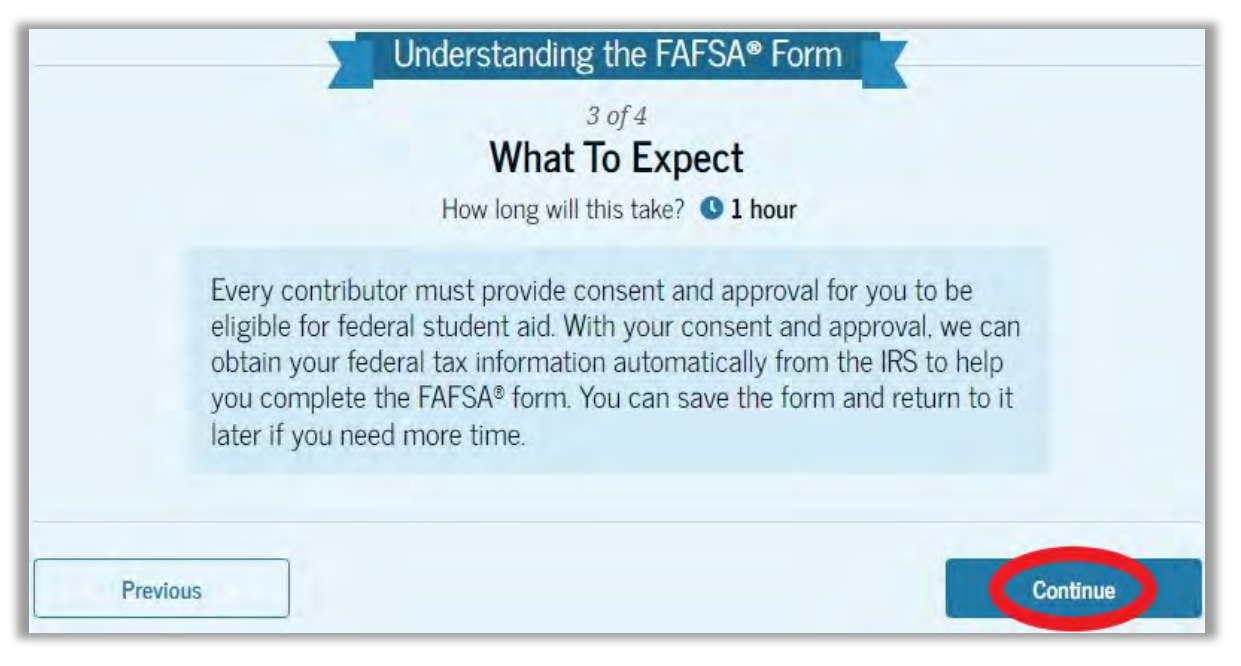

### Click on "Continue."

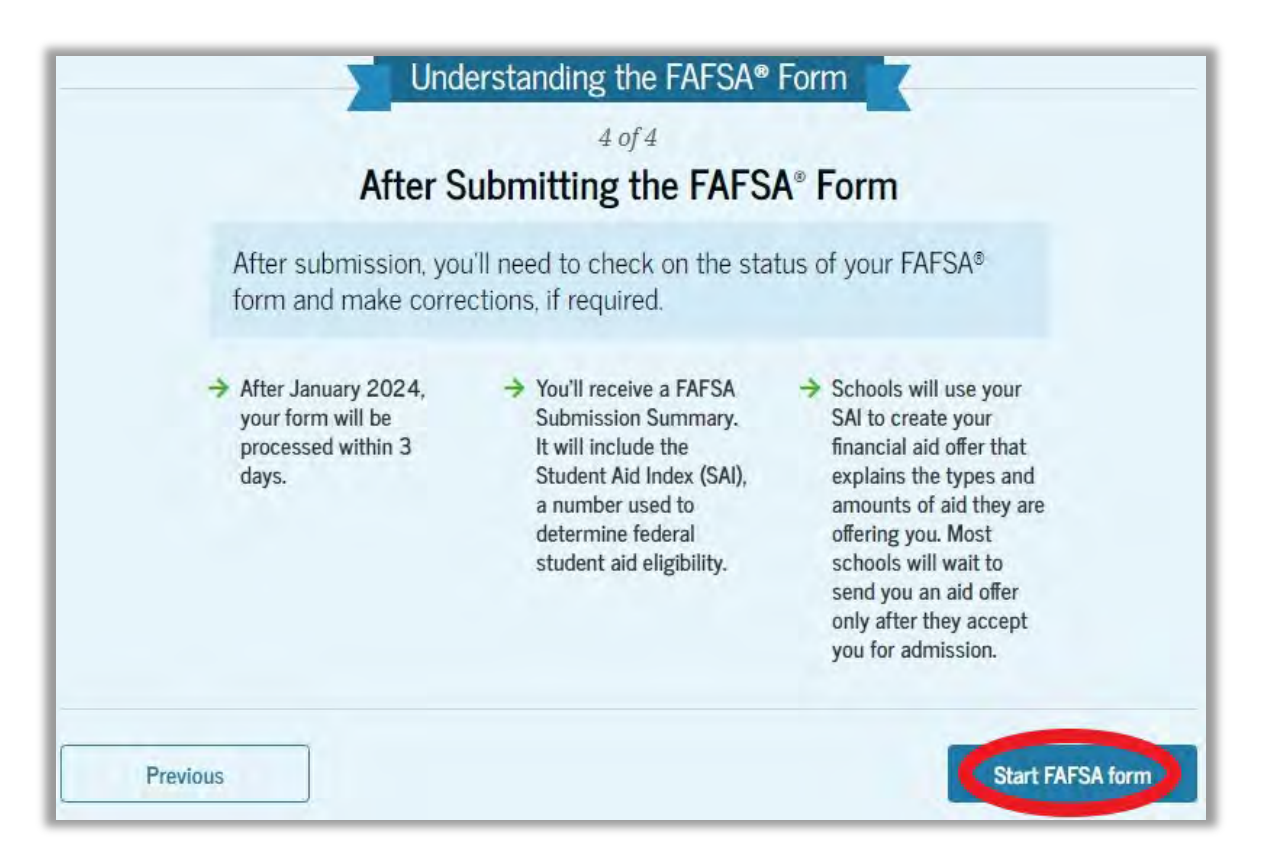

Click on "Start FAFSA form."

Please note, this application uses smart logic, so depending on your responses some pages on this guide will be skipped over and not displayed to you.

### Review the Student Identity Information and Permanent Mailing Address to confirm everything is accurate.

| Name                                                                        |                                    |
|-----------------------------------------------------------------------------|------------------------------------|
|                                                                             |                                    |
| Date of Birth                                                               |                                    |
| 3/3/2003                                                                    |                                    |
| Social Security Number                                                      |                                    |
| Empil Address                                                               |                                    |
| Email Address                                                               |                                    |
| Mobile Phone Number                                                         |                                    |
| (555) 555-5555                                                              |                                    |
| To undate this information for all U.S. Department of Education communi     | cations do to Account Settings     |
| To apuale this by ormation for all 0.3. Depth linent of Lucation constraint | cuitoris, go la Accourte Settings. |
| Permanent Mailing Address                                                   |                                    |
| 123 Sesame Street                                                           |                                    |
| City                                                                        |                                    |
| DeKalb                                                                      |                                    |
|                                                                             |                                    |
| State                                                                       |                                    |
| Illinois (IL)                                                               |                                    |
| Zip Code                                                                    |                                    |
| 60115                                                                       |                                    |
| Country                                                                     |                                    |
| United States                                                               |                                    |
|                                                                             |                                    |
| Previous                                                                    | Continue                           |

Enter the state for your current legal residence. Enter the date you became a legal resident of that state.

| Student State of Legal Residence                   |          |
|----------------------------------------------------|----------|
| State                                              |          |
| Illinois (IL)                                      |          |
| Date the Student Became a Legal Resident of Illino | is (IL)  |
| Previous                                           | Continue |

Click on "Continue."

Provide Consent and Approval or Be Ineligible for Federal Student Aid

If you do not provide consent to disclose Federal Tax Information (FTI) the FAFSA will be considered incomplete and the student will be ineligible for federal aid.

#### Summary

Your consent and approval is needed to retrieve and disclose federal tax information (FTI). With your consent and approval, we can obtain tax return information automatically from the IRS to help you complete the FAFSA\* form. If you don't provide consent and approval, you will not be eligible for federal student aid, including grants and loans. You must provide consent and approval even if you didn't file a U.S. federal tax return or any tax return at all.

- → Get your 2022 tax return information for the 2024–25 FAFSA form.
- Tax return information is required to complete the FAFSA form.
- FTI is used to determine your eligibility for federal student aid.

By accepting below, I consent to the disclosure of information about me, as described below, and further affirmatively approve of the receipt and use of my Federal tax information (FTI) and to the U.S. Department of Education's redisclosure of my FTI, as described below. By accepting below, I consent to and affirmatively approve of, as applicable, the following:

- 1. The U.S. Department of Education may disclose my Social Security number (SSN)/ Taxpayer Identification Number (TIN)/, last name, date of birth, unique identifier, the tax year for which FTI is required, and the date and timestamp of my approval for the use of my FTI in determining eligibility by ED for which approval is provided to the U.S. Department of the Treasury, Internal Revenue Service (IRS). I understand that in response to such a request from the U.S. Department of Education, the IRS shall then disclose my FTI to "authorized persons" (i.e., specifically designated officers and employees of the U.S. Department of Education and its contractors (as defined in 26 U.S.C. § 6103(I)(13)(E)) for the purpose of determining eligibility for, and the amount of, Federal student aid under a program authorized under subpart 1 of part A, part C, or part D of title IV of the Higher Education Act of 1965, as amended, for myself or an applicant for Federal student aid who has requested that I share my FTI on their Free Application for Federal Student Aid (FAFSA®) form.
- 2. Authorized persons at the U.S. Department of Education and its contractors (as defined in 26 U.S.C. § 6103(l)(13)(E)) may use my FTI for the purpose of determining the eligibility for, and amount of, Federal student aid under a program authorized under subpart 1 of part A, part C, or part D of title IV of the Higher Education Act of 1965, as amended, for myself or a FAFSA applicant who has requested that I share my FTI on the FAFSA form.

- 3. The U.S. Department of Education may redisclose my FTI received from the IRS pursuant to 26 U.S.C. § 6103(l)(13)(D)(iii) to the following entities solely for the use in the application, award, and administration of financial aid:
  - Institutions of higher education participating in the Federal student aid programs authorized under subpart 1 of part A, part C, or part D of title IV of the Higher Education Act of 1965, as amended;
  - State higher education agencies;
  - Scholarship organizations designated prior to December 19, 2019, by the Secretary of Education; and
  - Contractors of institutions of higher education and State higher education agencies to administer aspects of the institution's or State agency's activities for the application, award, and administration of such financial aid.
- 4. The U.S. Department of Education may redisclose my FTI to another FAFSA applicant's FAFSA form(s) for which I elect to participate. By accepting an invitation and affirmation to participate in another individual's FAFSA form, my FTI will be redisclosed to the additional application. I understand that I may decline an invitation to participate, which will prevent the transfer of my FTI to that FAFSA form.

consenting and providing my affirmative approval, I further understand that:

- 1. My consent and affirmative approval are required, as a condition of my eligibility or the eligibility of a FAFSA applicant who has requested that I share my FTI on their FAFSA form, for Federal student aid under a program authorized under subpart 1 of part A, part C, or part D of title IV of the Higher Education Act of 1965, as amended, even if I did not file a U.S. Federal tax return.
- 2. I am providing my written consent for the redisclosure of my FTI by the U.S. Department of Education to include, but not limited to, institutions of higher education, State higher education agencies, designated scholarship organizations, their respective contractors and auditors, other family members participating in the FAFSA form, Office of Inspector General, under 26 U.S.C. § 6103(l)(13)(D), and with my further express written consent obtained by an institution of higher education, the redisclosure of FAFSA information pursuant to the terms and conditions of 20 U.S.C. § 1098h(c).
- 3. Any FTI received from the IRS at a later date shall supersede any manually entered financial or income information on the FAFSA form.
- 4. The U.S. Department of Education may request updated FTI from the IRS once my consent is provided. If FTI has changed (e.g., amended tax return filed with revised information), then eligibility for, and amounts of, Federal, State, and institutional financial aid may change.
- 5. If I do not consent to the redisclosure of my FTI to institutions of higher education, State higher education agencies, designated scholarship organizations, and their respective contractors, the U.S. Department of Education will be unable to calculate my eligibility for Federal student aid or the eligibility of a FAFSA applicant who has requested that I share my FTI on their FAFSA form.

By accepting below, I consent electronically to the use of my FSA ID (username and password) as my signature and certify under penalty of perjury under the laws of the United States of America, that the foregoing is true and correct. I understand that any falsification of this statement is punishable under the provisions of 18 U.S.C. § 1001 by a fine, imprisonment of not more than five years, or both, and that the knowing and willful request for or acquisition of records pertaining to an individual under false pretenses is a criminal offense under the Privacy Act of 1974, subject to a fine of not more than \$5,000 fine (5 U.S.C. § 552(a)(i)(3)). By accepting and submitting my part of the FAFSA, my execution (including date and time) of consent and approval will be logged in the U.S. Department of Education's Person Authentication Service (PAS) System of Record (18-11-12).

### Click on "Approve."

|                                                                                         | Frequently Asked Questions                                                                                                    |                                              |
|-----------------------------------------------------------------------------------------|----------------------------------------------------------------------------------------------------|----------------------------------------------|
| Who should provid                                                                       | de consent and approval?                                                                                                    | $\odot$                                      |
| If I'm married and to provide consen                                                    | didn't file a joint tax return with my current spouse, does my spo<br>t and approval for you to access their tax information?                                                                                                    | use have 🔿                                   |
| Yes, your spouse w                                                                      | vill also need to provide consent and approval.                                                                                                    |                                              |
| What happens afte                                                                       | er I provide consent and approval?                                                                                                    | $\otimes$                                    |
| Once you give con:<br>consent and appro                                                 | sent and approval, the transfer of your tax information will begin.<br>wal will remain in place.                                                                                                    | Your                                         |
| What happens if I                                                                       | decline consent and approval?                                                                                                    | $\odot$                                      |
| If you decline cons<br>the student will no<br>us from requesting<br>been used for the p | sent and approval, you must manually provide your income inform<br>of be eligible for federal student aid. Declining consent and approv<br>g your federal tax information from the IRS. This information wou<br>purpose of completing the FAFSA form. | nation and<br>al prevents<br>Id have         |
| Select "Ap                                                                              | pprove" to consent to using your tax information to determine the student's el<br>student aid. If you select "Decline," the student will not be eligible for f                                                                                        | igibility for federal<br>ederal student aid. |
| Previous                                                                                | Decline                                                                                                    | Approve                                      |

If you click on "Decline" you will be prompted again. Click on "Provide Consent."

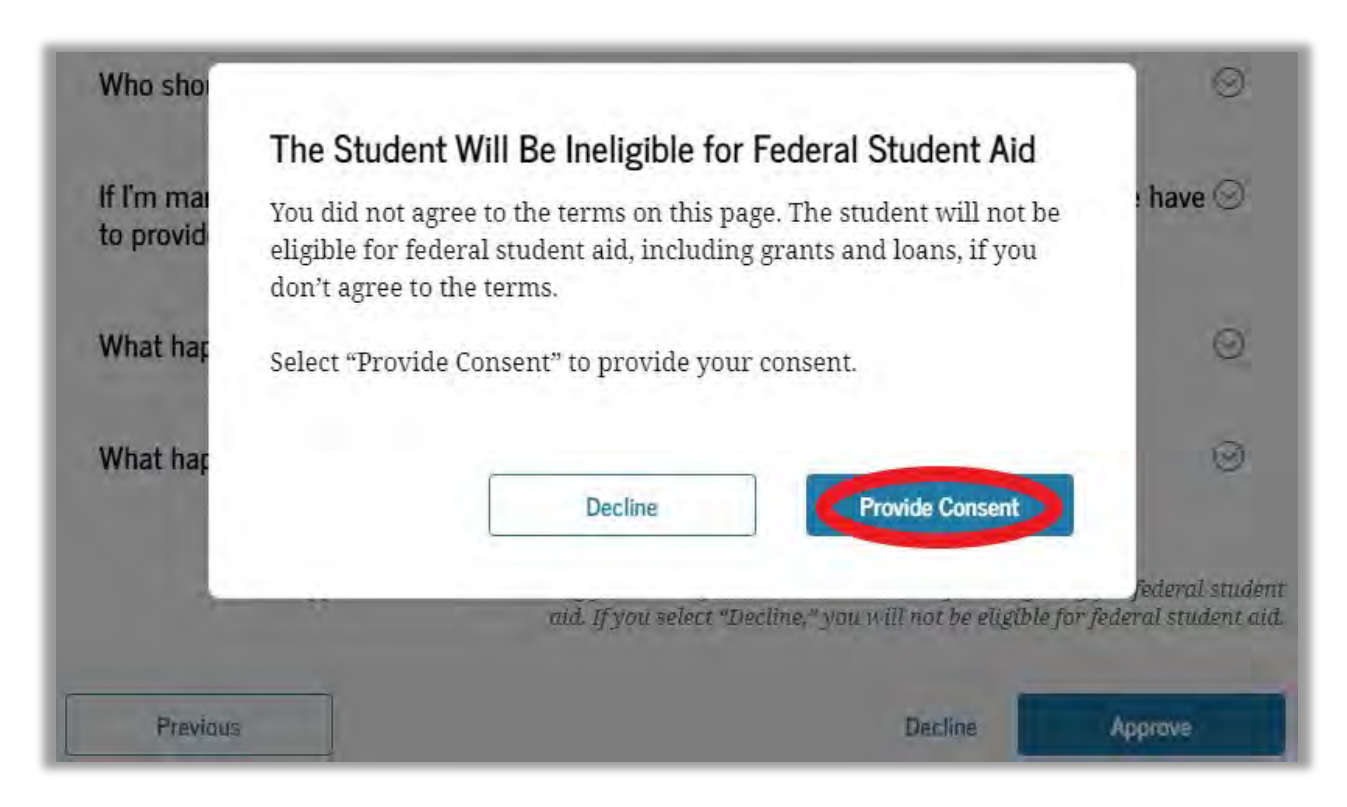

## The next section will be "Your Personal Circumstances."

| Your Personal Circumstances                                                                                                    | Q 🚺      |
|----------------------------------------------------------------------------------------------------|----------|
| We'll ask you questions that help us determine your eligibility<br>for federal student aid. This information can affect the types of<br>federal student aid you're eligible to receive. |          |
| Sometimes we need to collect information from other people after we review your answers. We'll let you know if this is the case.                                                        | 1.1.1    |
| Previous                                                                                                    | Continue |

### Select your current marital status.

| ) Single (never married) |  |  |
|--------------------------|--|--|
|                          |  |  |
| Married (not separated)  |  |  |
| Remarried                |  |  |
| Separated                |  |  |
| Divorced                 |  |  |
| Widowed                  |  |  |

### Select your educational status.

| -0                                | 3                          | 0                      | 6                |
|-----------------------------------|----------------------------|------------------------|------------------|
| sonal Circumstances Demographics  | Financials                 | Colleges               | Signature        |
| udent College or Career           | School Plans               |                        |                  |
| /hen the student begins the 202/  | 25 school year what y      | will their college gra | de lovel bo?     |
| men the student begins the 2024   | +-25 school year, what v   | viii their college gra | ide ievel ber    |
| First Year (freshman)             |                            |                        |                  |
|                                   |                            |                        |                  |
| Second Year (sophomore)           |                            |                        |                  |
|                                   |                            |                        |                  |
| Other undergraduate (junior and t | beyond)                    |                        |                  |
|                                   |                            |                        |                  |
| Master's or doctorate program (si | uch as                     |                        |                  |
| MA, MBA, MD, JD, PND, EdD, etc.,  |                            |                        |                  |
|                                   |                            |                        |                  |
| When the student begins the 2024  | 1–25 school year, will the | ey have their first b  | achelor's degree |
|                                   |                            |                        |                  |
| Yes                               | No                         |                        |                  |
|                                   |                            |                        |                  |
|                                   |                            |                        | -                |
| Previous                          |                            |                        | Continue         |

If you are a transfer student who has only obtained an associate degree, then the second response should be "No."

### Check a box for any situation that applies to you. If you do not have a Circumstance the check the box for "None of these apply."

#### Student Personal Circumstances

Select all that apply.

|   | The student is currently serving on active duty in the U.S. armed forces for purposes other than training.                                                                                        |
|---|----------------------------------------------------------------------------------------------------|
| 2 | The student is a veteran of the U.S. armed forces.                                                                                                    |
|   | The student has children or other people (excluding their spouse) who live with them and receive more than half of their support from the student now and between July 1, 2024 and June 30, 2025. |
|   | At any time since the student turned 13, they were an orphan (no living biological or adoptive parent)                                                                                            |
|   | At any time since the student turned 13, they were a ward of the court.                                                                                                    |
|   | At any time since the student turned 13, they were in foster care.                                                                                                    |
|   | The student is or was a legally emancipated minor, as determined by a court in their state of residence.                                                                                          |
|   | The student is or was in a legal guardianship with someone other than their parent or stepparent, as determined by a court in their state of residence.                                           |
|   | None of these apply.                                                                                                    |
|   | Previous                                                                                                    |

Select "No" if the circumstance does not apply to you. Or select "Yes" if it does.

| es                                     |                  |                    |
|----------------------------------------|------------------|--------------------|
|                                        |                  |                    |
| , was the student unaccoming homeless? | npanied and eith | er (1) homeless or |
|                                        |                  |                    |
|                                        | ng homeless?     | ng homeless?       |

Click on "Continue."

You may be prompted with an additional question about Unusual Circumstances.

### Select the appropriate response for your situation.

| Personal Circumstances                                                                                                    | 2<br>Demographics                                                                                                    | 3<br>Financials                                                                                                    | 4<br>Colleges                                  | 5<br>Signature                           |
|----------------------------------------------------------------------------------------------------|----------------------------------------------------------------------------------------------------|----------------------------------------------------------------------------------------------------|------------------------------------------------|------------------------------------------|
| Student Unusua<br>This information w                                                                                                    | al Circumstance<br>rill help us evaluate                                                                                                    | <b>CES</b><br>the student's ability                                                                                                | to pay for school.                             |                                          |
| Do unusual circums their parents pose a                                                                                                    | stances prevent the<br>a risk to the student                                                                                                    | student from conta<br>?                                                                                                    | cting their parents o                          | or would contacting                      |
| A student may be expe<br><ul> <li>left home due to</li> <li>are abandoned b</li> <li>have refugee or a<br/>in a foreign count</li> <li>are a victim of he</li> <li>are incarcerated,<br/>risk to the student</li> <li>are otherwise un</li> </ul> | eriencing unusual ci<br>an abusive or threat<br>y or estranged from<br>asylee status and are<br>stry;<br>uman trafficking;<br>or their parents are<br>it; or<br>able to contact or lo | rcumstances if they<br>ening environment,<br>their parents;<br>e separated from the<br>e incarcerated and c<br>cate their parents. | ir parents, or their p<br>ontact with the pare | arents are displaced<br>nts would pose a |
| considered a homeless<br>unaccompanied and h                                                                                                    | stances resulted in i<br>s youth and should r<br>omeless.                                                                                                    | eview the answer to                                                                                                    | the previous questi                            | on about being                           |
| O Yes                                                                                                    |                                                                                                    | No                                                                                                    |                                                |                                          |
| Previous                                                                                                    | ]                                                                                                    |                                                                                                    |                                                | Continue                                 |

Depending on your responses to all the previous questions, you will see one of three different screens.

1. If you are a "Provisionally Independent Student" you will be required to provide additional documentation to the college before your FAFSA is considered Official.

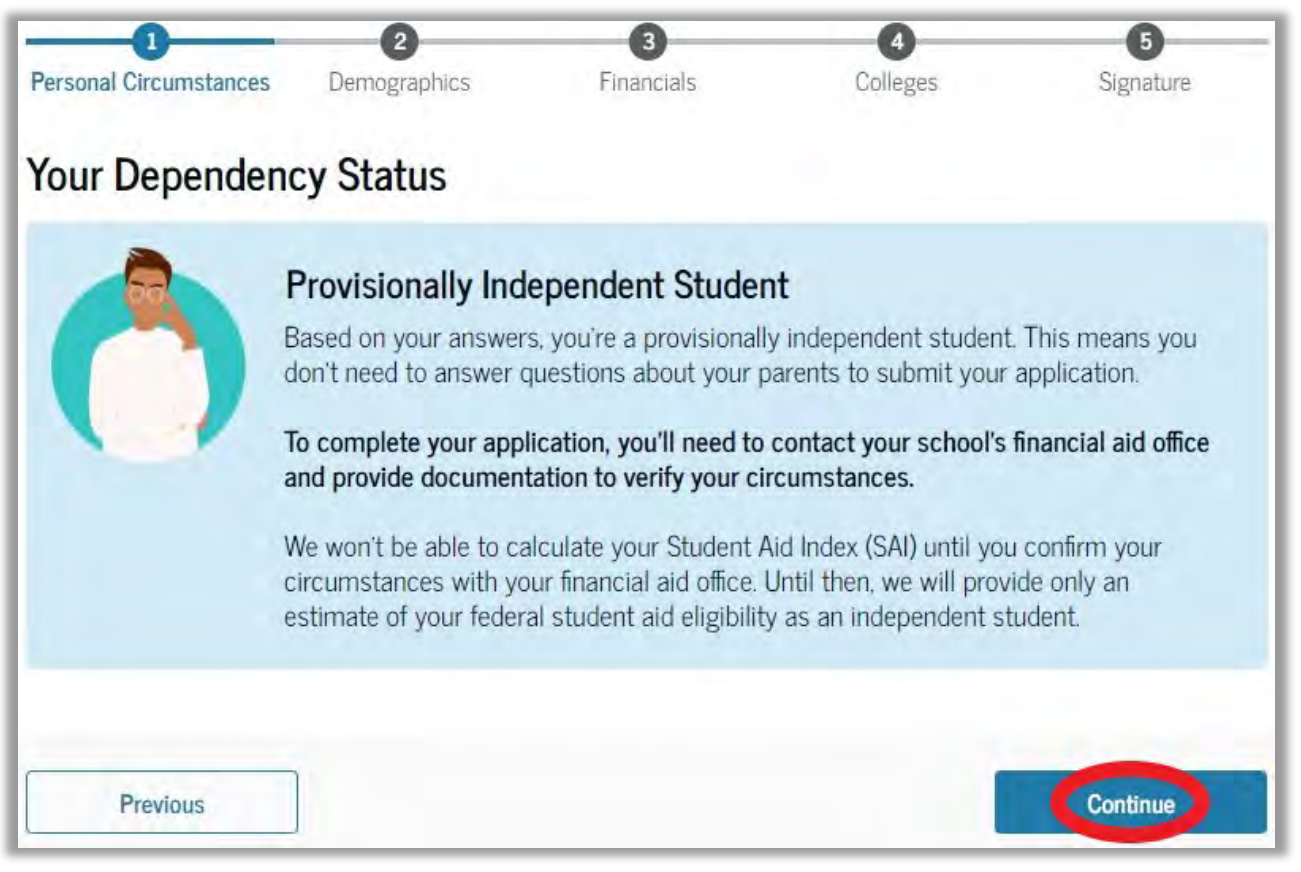

Click on "Continue" and then skip to page 22 of this guide.

# 2. If you are an "Independent Student" you are not required to provide parent information on the FAFSA.

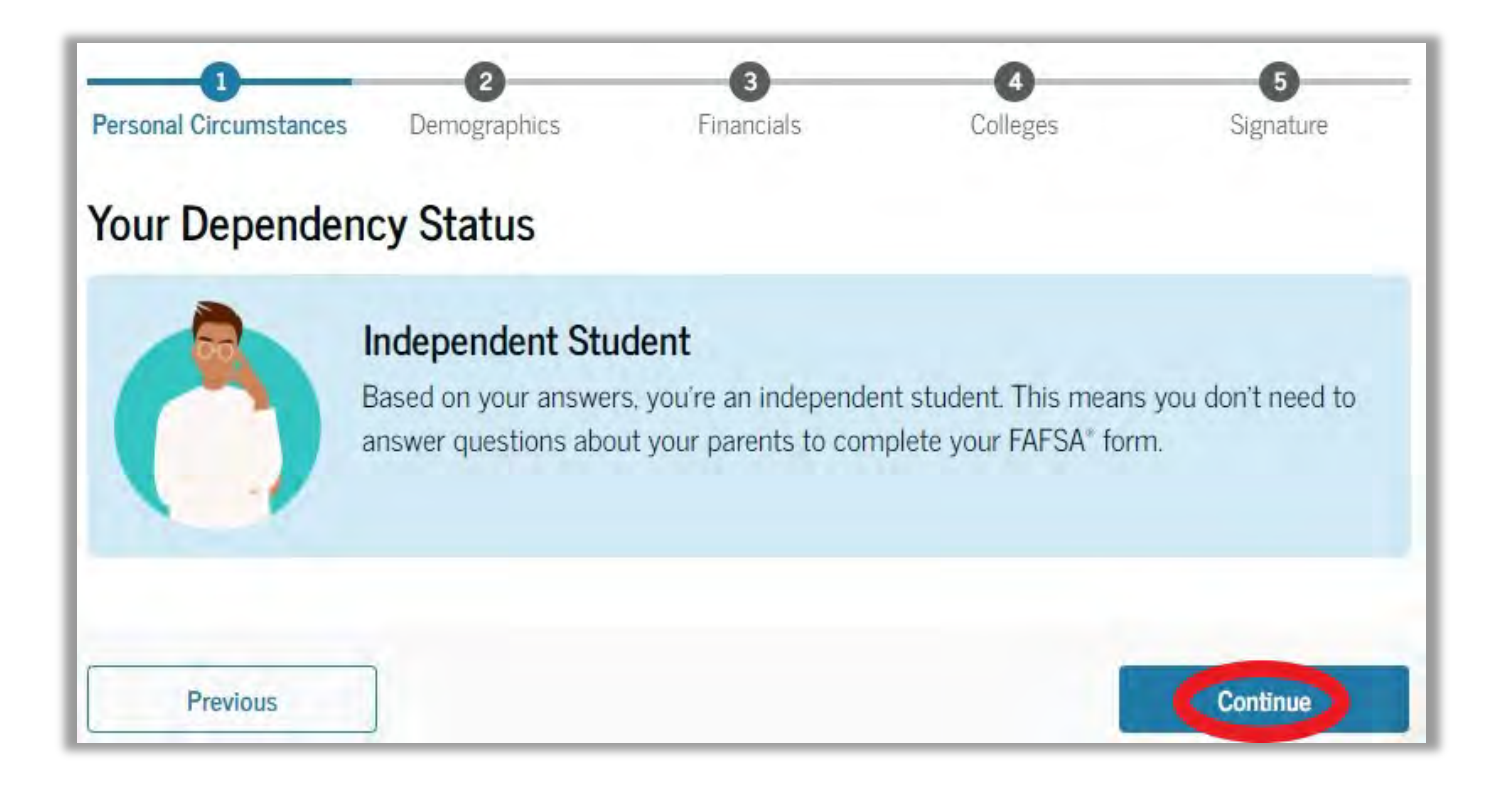

### Click on "Continue" and then skip to page 22 of this guide.

### 3. If you are a "Dependent Student" you are required to provide parent information on the FAFSA.

| Your Deper                                                                             | ndency Status                                                                                                    |
|----------------------------------------------------------------------------------------|----------------------------------------------------------------------------------------------------|
|                                                                                        | Dependent Student<br>Based on your answers, you are a dependent student. This means you must provide<br>parent information on your FAFSA* form. This information helps determine how much<br>federal student aid you're eligible to receive.                                                                                         |
| Apply for a<br>Are the stude<br>unusual cirun<br>If you select "Ye<br>for a Direct Uns | Direct Unsubsidized Loan Only<br>ent's parents unwilling to provide their information, but the student doesn't have an<br>instance that prevents them from contacting or obtaining their parents' information?<br>s," a financial aid administrator at the student's school will determine their eligibility<br>ubsidized Loan only. |
| O Yes                                                                                  | No                                                                                                    |
| Previous                                                                               | Continue                                                                                                    |

If your parent is willing to provide their information, select the "No" option and then click on "Continue."

Answer questions about your Parent'(s) marital status.

| I Us About the Student's Parents On the FAFSA® form, the "parent" is the student's legal (biologics re the parents married to each other? Yes No                                                 | be required to<br>answer additional<br>questions.                                            |                                                                                                    |
|----------------------------------------------------------------------------------------------------|----------------------------------------------------------------------------------------------|----------------------------------------------------------------------------------------------------|
| Provide Information for Both Parents<br>Based on your answers in the previous section, you'<br>about both parents on the FAFSA" form. You can inv<br>have them complete their required sections. | Il ne<br>ite On the FAFSA® form, the<br>Are the parents married t                            | "parent" is the student's legal (biological or adoptive) parent.<br>to each other?                                                                                                    |
| Previous<br>Click on                                                                                                    | <ul> <li>Yes</li> <li>Do the parents live togeth</li> <li>Yes</li> </ul>                     | ner?                                                                                                    |
| and skip to page 24.                                                                                                    | Did one parent provide m<br>If both parents provided an e<br>financially, select "No," and r | ore financial support than the other parent over the past 12 months?<br>exact equal amount of financial support or if they don't support the stude<br>refer to the parent with the greater income or assets in the next question |
|                                                                                                    | Has the parent you identif                                                                   | fied in the previous question remarried?                                                                                                    |

If you are an Independent student who is married, you will need to send an invite to your Spouse so that they can complete the spouse section of the FAFSA. If you are not married, skip to page 26.

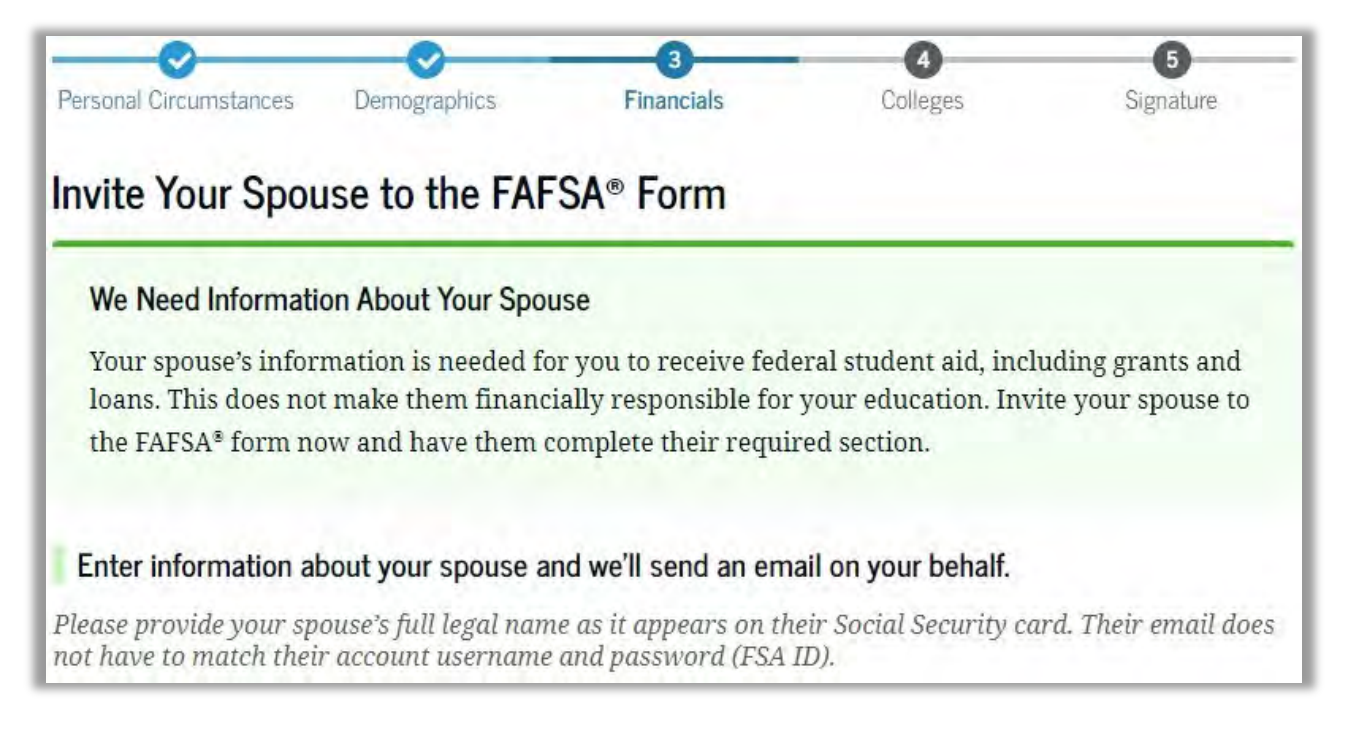

# You will not be able to continue with the application until an invite has been sent.

Enter all your spouse's identifying information along with their current, valid email address. Then click on "Send Invite."

| First Name                 | -                 |       |  |  |
|----------------------------|-------------------|-------|--|--|
| Taylor                     |                   |       |  |  |
| Last Name                  | -                 |       |  |  |
| Barber                     |                   |       |  |  |
| Date of Birth<br>Month Day | Year              |       |  |  |
| 09 2                       | 1 1986            |       |  |  |
| Social Securit             | y Number (SSN)    |       |  |  |
| 456-32-7718                | 8                 | Hide  |  |  |
| My spouse                  | e doesn't have at | n SSN |  |  |
| Email Addres               | e docon e nuve u  |       |  |  |
| tb7712@gm                  | nail.com          |       |  |  |
| Confirm Emai               | il Address        |       |  |  |
| tb7712@gm                  | nail.com          |       |  |  |
|                            | Talle barry       |       |  |  |
|                            | Send Invite       |       |  |  |
|                            | Send invite       |       |  |  |

When you are ready to move to the next step click on "Continue" and then skip to page 26. You will need to send an invite to your Parent(s) so that they can complete the parent section of the FAFSA.

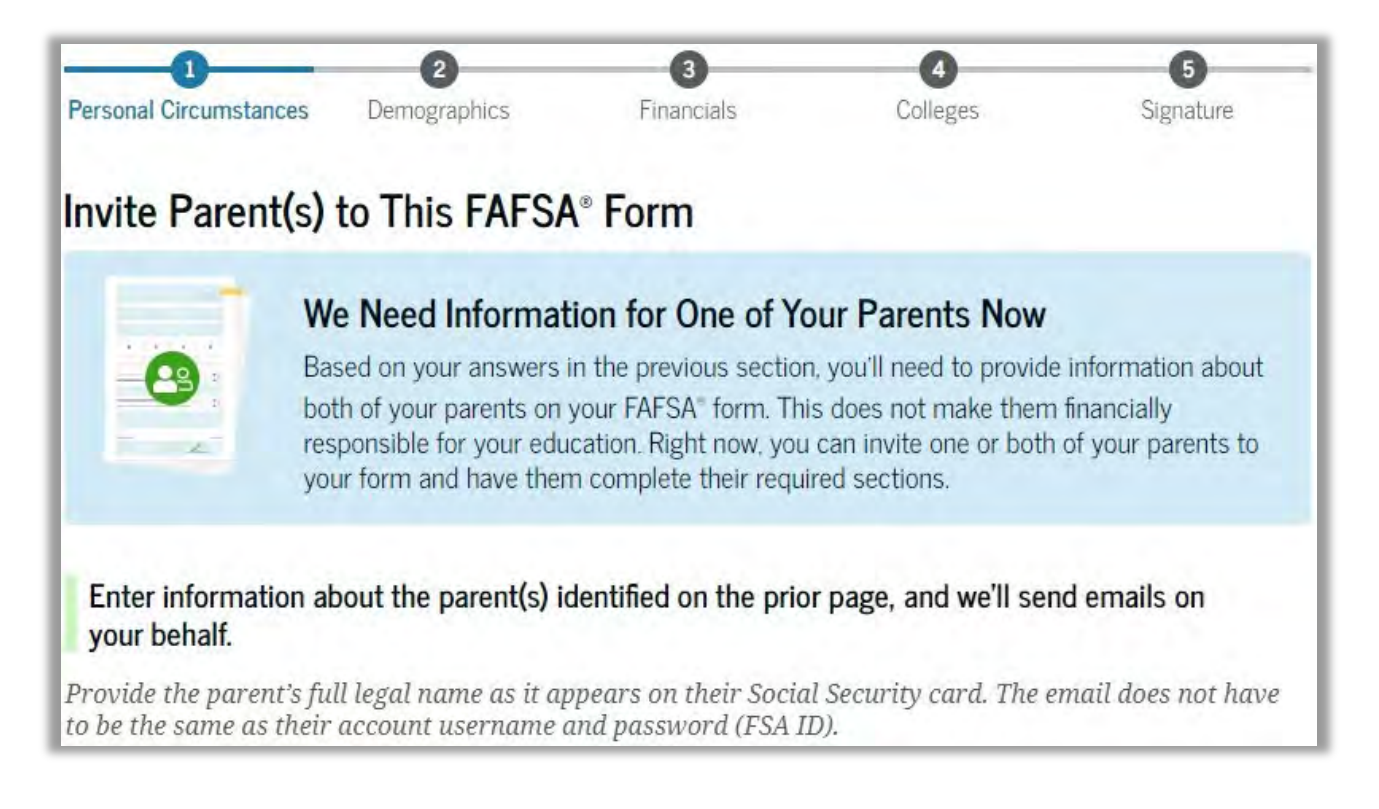

# You will not be able to continue with the application until an invite has been sent.

Enter all the parent identifying information along with a current, valid email address. Then click on "Send Invite."

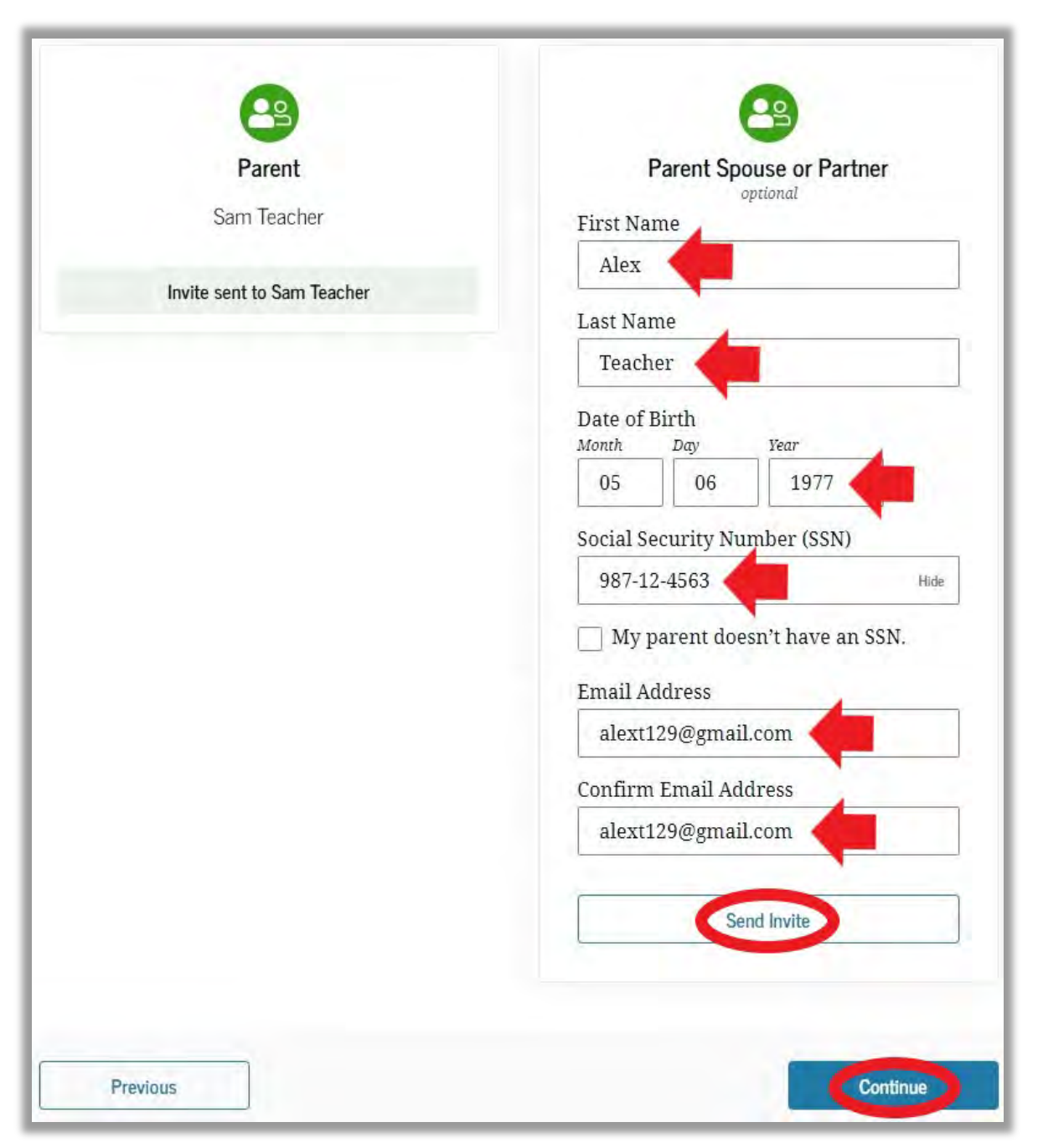

When you are ready to move to the next step click on "Continue."

### The next section is "Student Demographics."

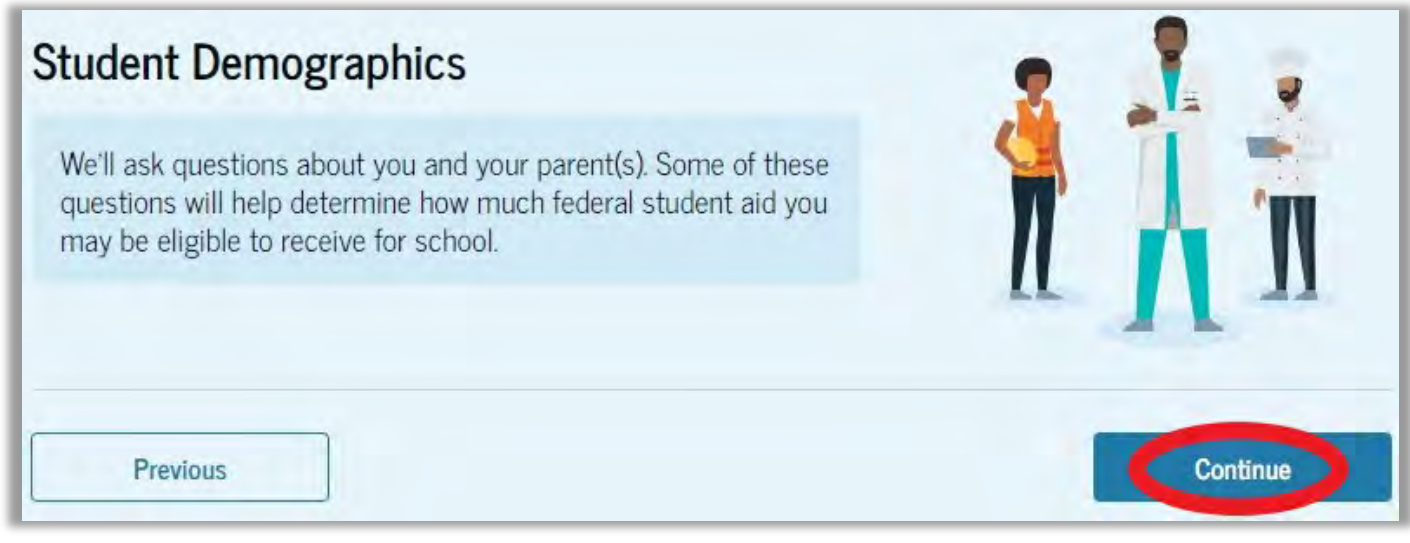

| 0                                                          | -0                       | 0                    | -0                    | 6                  |
|------------------------------------------------------------|--------------------------|----------------------|-----------------------|--------------------|
| ersonal Circumstances                                      | Demographics             | Financials           | Colleges              | Signature          |
| tudent Demog                                               | raphic Inform            | ation                |                       |                    |
|                                                            |                          |                      |                       | Carlos antes 1     |
| Questions Used for                                         | r Research Purpose       | s Only and Do Not A  | Affect Federal Studer | nt Aid Eligibility |
| Your answers will r                                        | not                      |                      |                       |                    |
| <ul> <li>affect the stud</li> </ul>                        | lent's eligibility for f | ederal student aid,  |                       |                    |
| <ul> <li>be used in any</li> <li>be shared with</li> </ul> | y calculations, and      | ch the student appli | 20                    |                    |
| • De Shared Will                                           | it the schools to will   | en die student appi  |                       |                    |
|                                                            |                          |                      |                       |                    |
| What is the student                                        | 's gender?               |                      |                       |                    |
|                                                            | -                        |                      |                       |                    |
| Male                                                       |                          |                      |                       |                    |
|                                                            |                          | _                    |                       |                    |
| 0                                                          |                          |                      |                       |                    |
| <ul> <li>Female</li> </ul>                                 |                          |                      |                       |                    |
|                                                            |                          |                      |                       |                    |
| Nonbinary or and                                           | other gender             |                      |                       |                    |
|                                                            |                          |                      |                       |                    |
| Prefer not to ans                                          | wer                      |                      |                       |                    |
|                                                            | inci                     |                      |                       |                    |
|                                                            |                          |                      |                       |                    |
|                                                            |                          |                      | _                     | -                  |

### Answer the survey questions about your Gender. You can choose "Prefer not to answer." Your response does **NOT** affect your federal student aid eligibility. Click on "Continue."

| Questions Used for Research Purposes Only and Do                                                               | Not Affect Federal Student Aid Eligibility |
|----------------------------------------------------------------------------------------------------|--------------------------------------------|
| four answers will not                                                                                          |                                            |
| affect the student's eligibility for federal student                                                           | aid,                                       |
| <ul> <li>be used in any calculations, and</li> <li>be shared with the schools to which the student.</li> </ul> | applies                                    |
| be shared with the schools to which the student                                                                | appnes.                                    |
| the standard at the second standard at the                                                                     |                                            |
| the student of Hispanic, Latino, or Spanish origin?                                                            |                                            |
| ect all that apply.                                                                                            |                                            |
| No not of Hispanic Latino or Spanish                                                                           |                                            |
| origin                                                                                                    |                                            |
|                                                                                                    |                                            |
| Yes, Mexican, Mexican American, or                                                                             |                                            |
| Chicano                                                                                                    |                                            |
| The second second                                                                                              |                                            |
| _ Yes, Puerto Rican                                                                                            |                                            |
| Yes, Cuban                                                                                                    |                                            |
|                                                                                                    |                                            |
| Yes, another Hispanic, Latino, or Spanish<br>origin                                                            |                                            |
|                                                                                                    |                                            |

Answer the survey questions about your Ethnicity and Race. You can choose "Prefer not to answer." Your response does **NOT** affect your federal student aid eligibility. Click "Continue" to move on.

| What is the student's race?<br>Select all that apply. |          |
|-------------------------------------------------------|----------|
| White                                                 |          |
| Black or African American                             |          |
| Asian                                                 |          |
| American Indian or Alaska Native                      |          |
| Native Hawaiian or Other Pacific Islander             |          |
| Prefer not to answer                                  |          |
| Previous                                              | Continue |

### Select a response for your current citizenship status.

| Personal Circumstances Demographics           | 3<br>Financials | 4<br>Colleges | 5<br>Signature |
|-----------------------------------------------|-----------------|---------------|----------------|
| Student Citizenship Status                    |                 |               |                |
| O U.S. citizen or national                    |                 |               |                |
| O Eligible noncitizen                         |                 |               |                |
| O Neither U.S. citizen nor eligible noncitize | en              |               |                |
|                                               |                 |               |                |
| Previous                                      |                 |               | Continue       |

### Select a response for your parent's educational status. Click on "Continue."

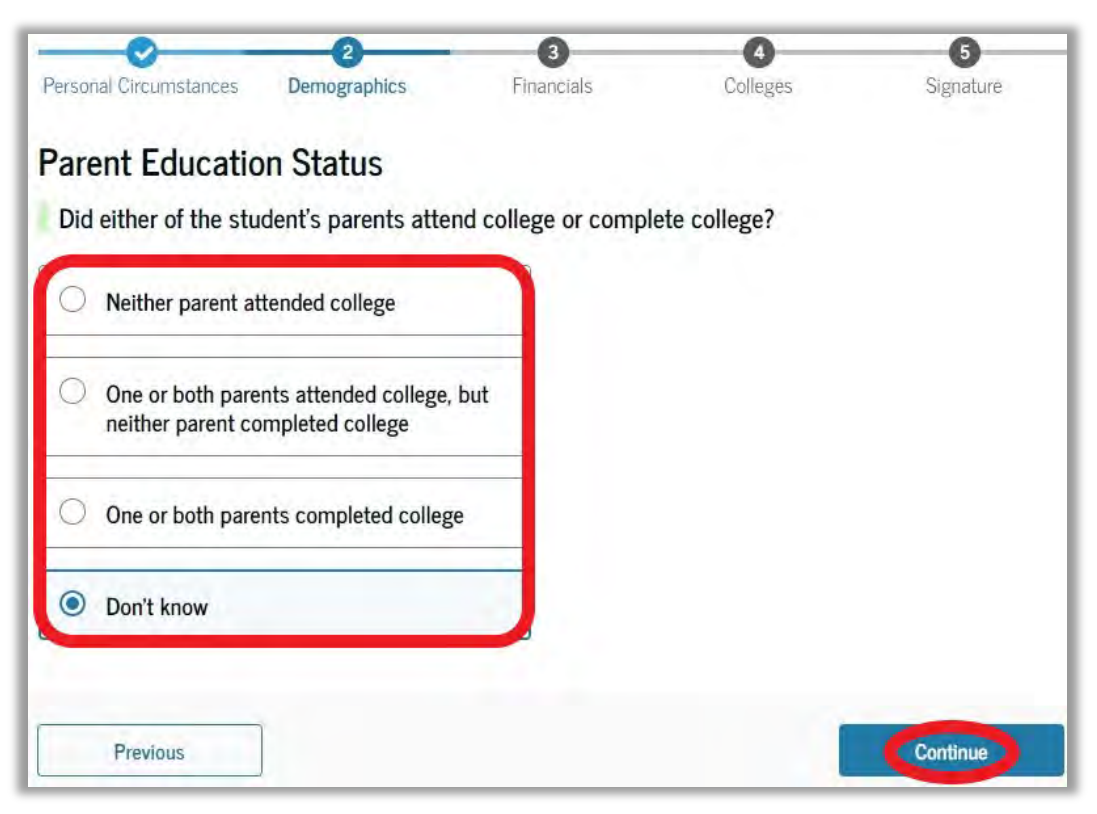

#### Indicate if a parent was killed in the line of duty.

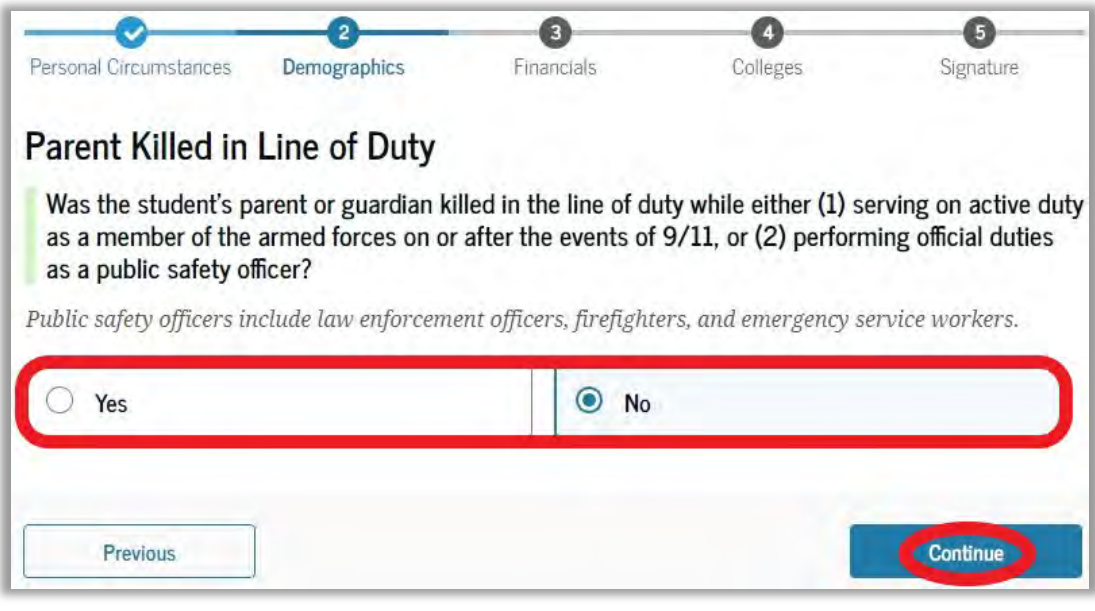

Indicate what your High School completion status will be for the upcoming 2024-2025 school year.

| rsonal Circumstances                    | Demographics                  | Financials          | Colleges              | Signature |
|-----------------------------------------|-------------------------------|---------------------|-----------------------|-----------|
| udent High So                           | chool Complet                 | ion Status          |                       |           |
| What will the studer<br>school year?    | nt's high school com          | pletion status be a | t the beginning of th | e 2024–25 |
| High school diplo                       | oma                           |                     |                       |           |
| State-recognized<br>(e.g., GED certific | high school equivaler<br>ate) | nt                  |                       |           |
| Homeschooled                            |                               |                     |                       |           |
| ○ None of the abov                      | re                            |                     |                       |           |
|                                         |                               |                     |                       |           |
| 220                                     | 1                             |                     |                       | (A        |

Click on "Continue."

If you select anything other than "High school diploma," skip to page 30 (Your Finances).

### Enter the State, City, and name of your High School.

|                        | _0                    | 0                | 4        | 6         |
|------------------------|-----------------------|------------------|----------|-----------|
| Personal Circumstances | Demographics          | Financials       | Colleges | Signature |
| Student High So        | chool Informat        | tion             |          |           |
| From what high sch     | ool did or will the s | tudent graduate? |          |           |
| State                  |                       |                  |          |           |
| Illinois (IL)          |                       | ×                |          |           |
| City                   |                       |                  |          |           |
| Union                  |                       | ×                |          |           |
| High School Name - op  | tional                |                  |          |           |
| Connecticut Farms      |                       |                  |          |           |
|                        |                       |                  |          |           |
| Q Search               |                       |                  |          |           |

#### Then Click "Search."

| 0             | To add a high so<br>select "Continue | chool to this a<br>e. | pplication, o | choose a scho | ool from the : | following list, and |
|---------------|--------------------------------------|-----------------------|---------------|---------------|----------------|---------------------|
| Search R      | Results 1 to 1 of 1                  |                       |               |               |                |                     |
| SORT BY:      | MOST RELEVANT                        | A-Z                   |               |               |                |                     |
| Cor<br>Un:    | nnecticut Farms<br>ion, IL           |                       |               |               |                |                     |
| Is the studer | nt's school not listed?              | Add school man        | ually         |               |                |                     |
|               |                                      | <                     | Previous 1    | Next >        |                |                     |
|               |                                      |                       |               |               |                |                     |
| Pre           | evious                               |                       |               |               |                | Continue            |

Once you have found your school in the search results, check the box, and click "Continue." You can add your school manually if it does not appear in the search results.

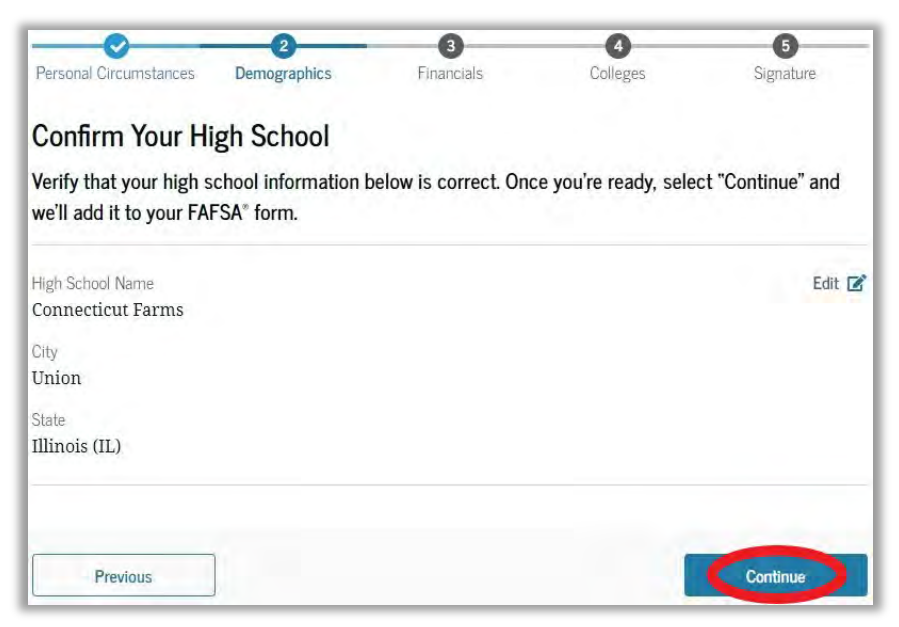

### Confirm your High School is correct then click "Continue."

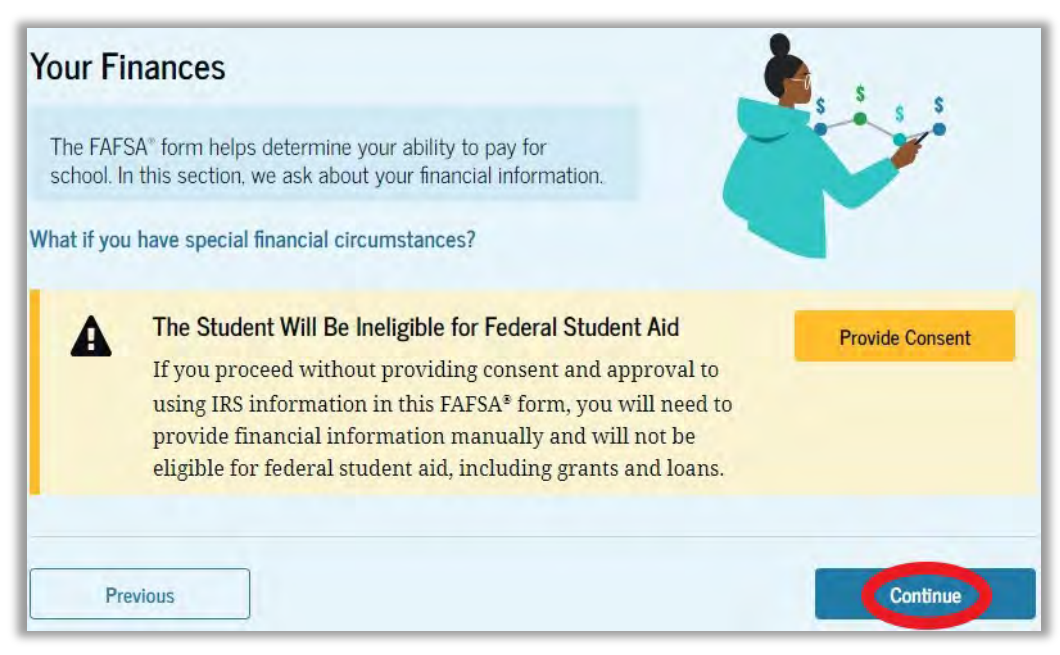

The next section will be "Your Finances." Click on "Continue."

If you are a Dependent Student for FAFSA skip to page 37. This section applies to Independent students.

|                                                                                                    | d Eligibility                                          |
|----------------------------------------------------------------------------------------------------|--------------------------------------------------------|
| our answers to these questions will not ne<br>tudent aid or these federal benefits.                          | egatively affect the student's eligibility for federal |
| t any time during 2022 or 2023, did the<br>enefits from any of the following federal p<br>et all that apply. | student or anyone in their family receive<br>programs? |
| Earned Income Tax Credit (EITC)                                                                              |                                                        |
| Federal Housing Assistance                                                                                   |                                                        |
| Free or Reduced Price School Lunch                                                                           |                                                        |
| Medicaid                                                                                                    |                                                        |
| Refundable Credit for Coverage Under a<br>Qualified Health Plan (QHP)                                        |                                                        |
| Supplemental Nutrition Assistance<br>Program (SNAP)                                                          |                                                        |
| Supplemental Security Income (SSI)                                                                           |                                                        |
| Temporary Assistance for Needy Families<br>(TANF)                                                            |                                                        |
| Special Supplemental Nutrition Program for<br>Women, Infants, and Children (WIC)                             | or                                                     |
|                                                                                                    |                                                        |

Check the boxes for any federal benefits received in 2022 or 2023. If you did not receive any benefits, select "None of these apply." Then click "Continue."

If you chose not to provide consent to the FTI you will need to manually input your tax information. If you consented to FTI skip to page 35.

| Personal Circumstances Demog   | raphics Financials               | 4<br>Colleges     | Signature |
|--------------------------------|----------------------------------|-------------------|-----------|
| tudent Tax Filing Sta          | tus                              |                   |           |
| Did or will the student file a | 2022 IRS Form 1040 or 1040       | -NR?              |           |
| Yes                            | O No                             |                   |           |
|                                |                                  |                   |           |
| Did or will the student file a | 2022 joint tax return with their | r current spouse? |           |
|                                |                                  |                   |           |
| Yes                            | No No                            |                   |           |
| Yes                            | ∪ No                             |                   |           |

### Enter your 2022 federal tax filing status.

### Enter information about your family size.

| <b>—</b>                                                                     | 0                                                                     |                                                                            | 0                                                                    | - 6                                                               |
|------------------------------------------------------------------------------|-----------------------------------------------------------------------|----------------------------------------------------------------------------|----------------------------------------------------------------------|-------------------------------------------------------------------|
| Personal Circumstances                                                       | Demographics                                                          | Financials                                                                 | Colleges                                                             | Signature                                                         |
| Family Size                                                                  |                                                                       |                                                                            |                                                                      |                                                                   |
| Is the student's fam return?                                                 | ily size different from                                               | m the number of indi                                                       | ividuals claimed on                                                  | their 2022 tax                                                    |
| Family size includes: T<br>the student will provid<br>includes dependent chi | he student (and their<br>e more than half of t<br>ldren who meet thes | r spouse), other peopl<br>heir support between<br>e criteria, even if they | e, if they now live wi<br>July 1, 2024, and Ju<br>live apart because | th the student and<br>ne 30, 2025. This<br>of college enrollment. |
| • Yes                                                                        |                                                                       | 0 No                                                                       |                                                                      |                                                                   |
| The student 1                                                                | dent's family size<br>Student's Childrer                              | e is <b>2</b><br>n and Other Dependents:                                   | 1                                                                    |                                                                   |
| Enter the number of than half of their su                                    | f children or other d<br>pport from the stud                          | ependents who live<br>lent between July 1, 1                               | with the student an<br>2024, and June 30                             | d will receive more<br>), 2025.                                   |
| Do not include the stud                                                      | lent applicant.                                                       |                                                                            |                                                                      |                                                                   |
| Previous                                                                     |                                                                       |                                                                            |                                                                      | Continue                                                          |

If you select "Yes" you will need to enter a number for the additional dependents. Click on "Continue." From the total family size on the previous page enter in how many of them will be enrolled in college for the 2024-2025 academic year. You should enter at least "1" for yourself.

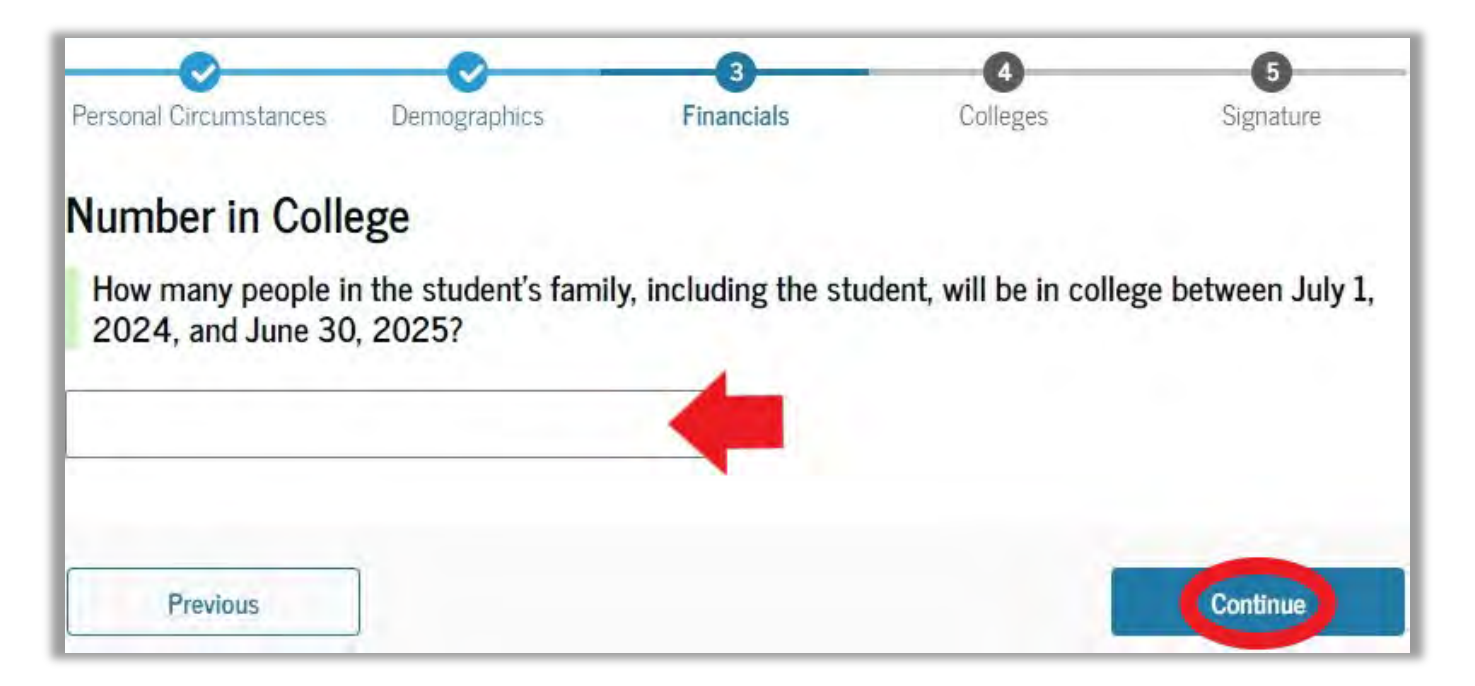

Click on "Continue."

If you chose not to provide consent to the FTI skip to page 38. If you consented to FTI skip to page 41.

If you chose not to provide consent to the FTI you will need to manually input your tax information. If you consented to FTI skip to page 41.

| Personal Circumstances | <b>O</b> emographics | 3<br>Financials   | 4<br>Colleges | 5<br>Signature |
|------------------------|----------------------|-------------------|---------------|----------------|
| Student Tax Fili       | ng Status            |                   |               |                |
| Did or will the stude  | nt file a 2022 IRS F | Form 1040 or 1040 | )-NR?         | _              |
| Yes                    |                      | 0 No              |               |                |
| Bester                 |                      |                   |               |                |

Enter your 2022 federal tax filing status.

If you chose not to provide consent to the FTI you will need to manually input your tax information. If you consented to FTI skip to page 41.

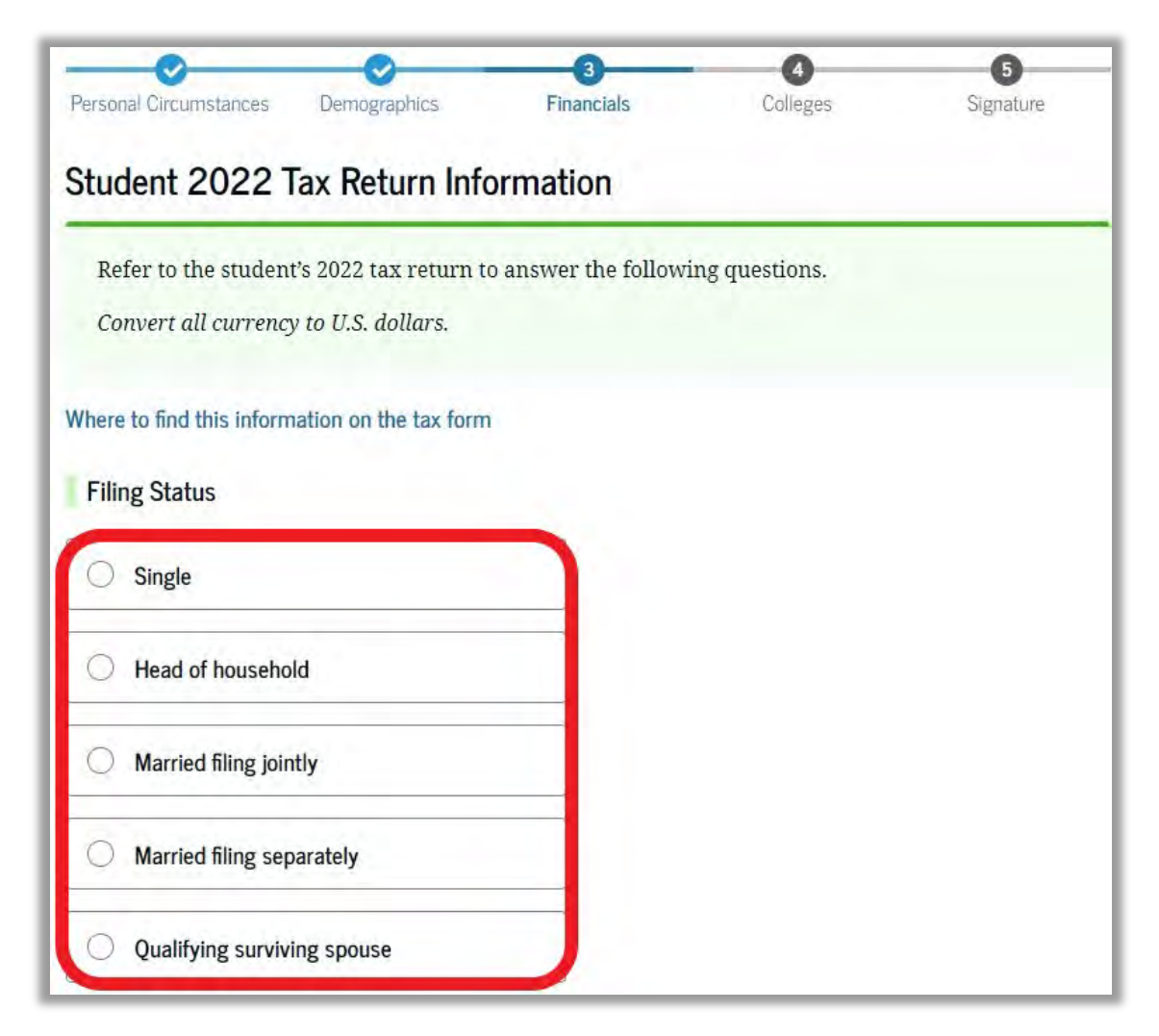

Enter any relevant information from your 2022 Federal Tax Return. If any responses are zero you must type "0" in the appropriate field.

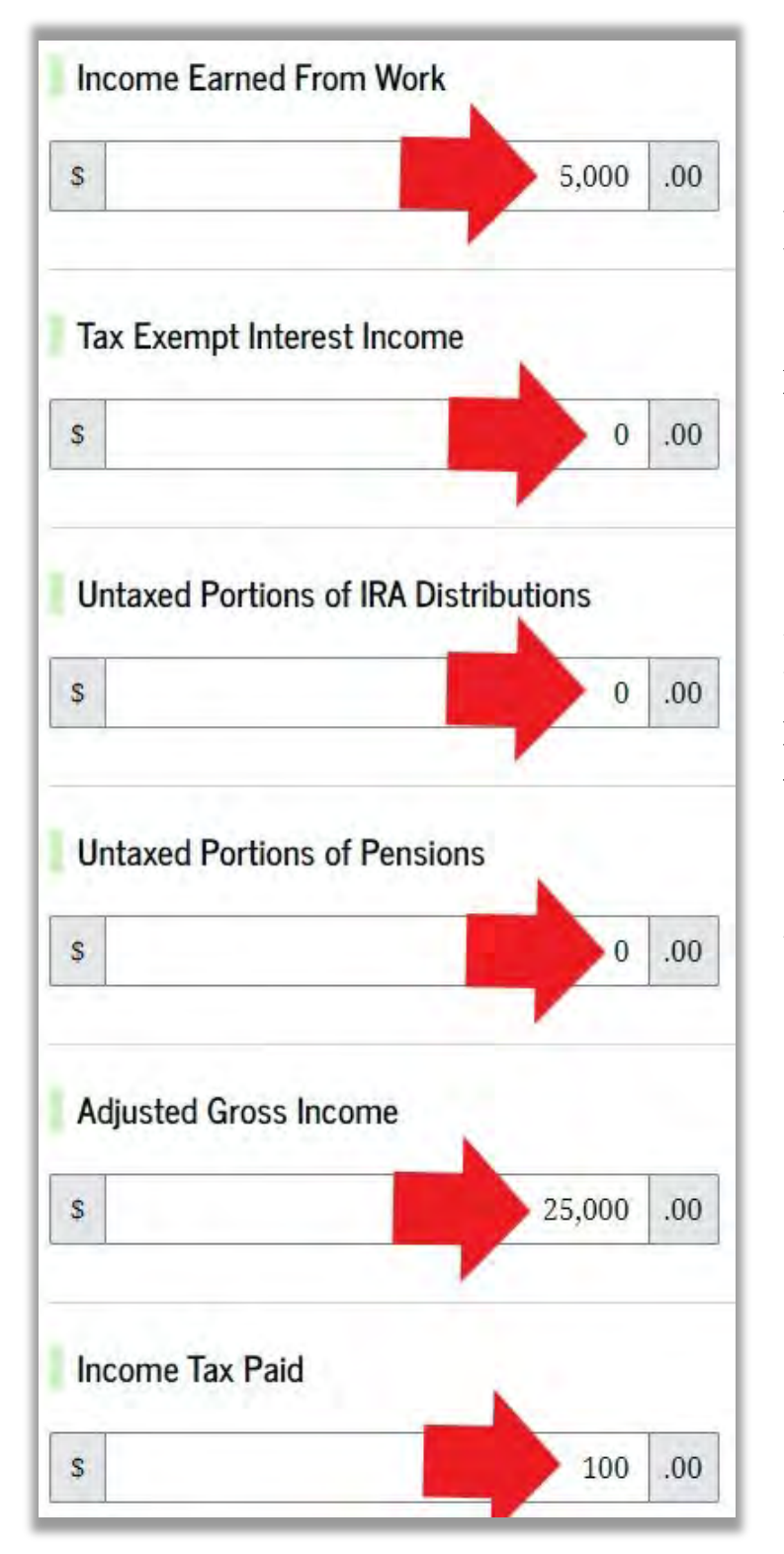

Make sure to complete all responses.

Depending on your responses you may be required to answer additional tax questions not shown in this guide.

| S                                                   |                           | O No                                  |
|-----------------------------------------------------|---------------------------|---------------------------------------|
| Don't know                                          |                           |                                       |
| IRA Deductions and Pay                              | ments to Self-Employed S  | SEP, SIMPLE, and Qualified Plans      |
| 5                                                   | 0.00                      |                                       |
| Education Credits (Ame                              | rican Opportunity tax cre | dit and Lifetime Learning tax credit) |
|                                                     |                           |                                       |
| \$                                                  | 1,500 .00                 |                                       |
| s Did the student file a Sc                         | 1,500 .00                 | with their 2022 IRS Form 1040?        |
| s<br>Did the student file a Sc<br>○ Yes             | 1,500 .00                 | with their 2022 IRS Form 1040?        |
| s<br>Did the student file a Sc<br>Yes<br>Don't know | 1,500 .00                 | with their 2022 IRS Form 1040?        |
| s<br>Did the student file a Sc<br>Yes<br>Don't know | 1,500 .00                 | with their 2022 IRS Form 1040?        |

### Amount of College Grants, Scholarships, or AmeriCorps Benefits Reported as Income to the IRS (optional)

The student paid taxes on these grants, scholarships, or benefits. These usually apply to those renewing their FAFSA® form, not to first-time applicants.

|                   | 0.00          |          |
|-------------------|---------------|----------|
| preign Earned Inc | ome Exclusion |          |
|                   | 0.00          |          |
| Previous          | ]             | Continue |

Click on "Continue" and then skip to page 42.

### Enter any relevant information from your 2022 Federal Tax Return. If any responses are zero you must type "0" in the appropriate field before clicking "Continue" to move on.

| Student 2022 Tax Return Informati                                                                                                    | on                                                                                            |
|----------------------------------------------------------------------------------------------------|-----------------------------------------------------------------------------------------------|
| Refer to the student's 2022 tax return to answer<br>Convert all currency to U.S. dollars.                                                                                                    | • the following questions.                                                                    |
| IRA rollover into another IRA or qualified plan s 0 .00                                                                                                    |                                                                                               |
| Pension rollover into an IRA or other qualified pl<br>\$ 0 .00                                                                                                    | an                                                                                            |
| Amount of College Grants, Scholarships, or Am to the IRS (optional)         The student paid taxes on these grants, scholarships their FAFSA <sup>®</sup> form, not to first-time applicants.         \$       0 | eriCorps Benefits Reported as Income<br>s, or benefits. These usually apply to those renewing |
| Foreign Earned Income Exclusion                                                                                                    |                                                                                               |
| Previous                                                                                                    | Continue                                                                                      |

If you have any children, enter information about any child support you received for them. Enter information about your current assets. Do **NOT** list the value of your primary home in question 3. If any responses are zero you must type "0" in the appropriate field.

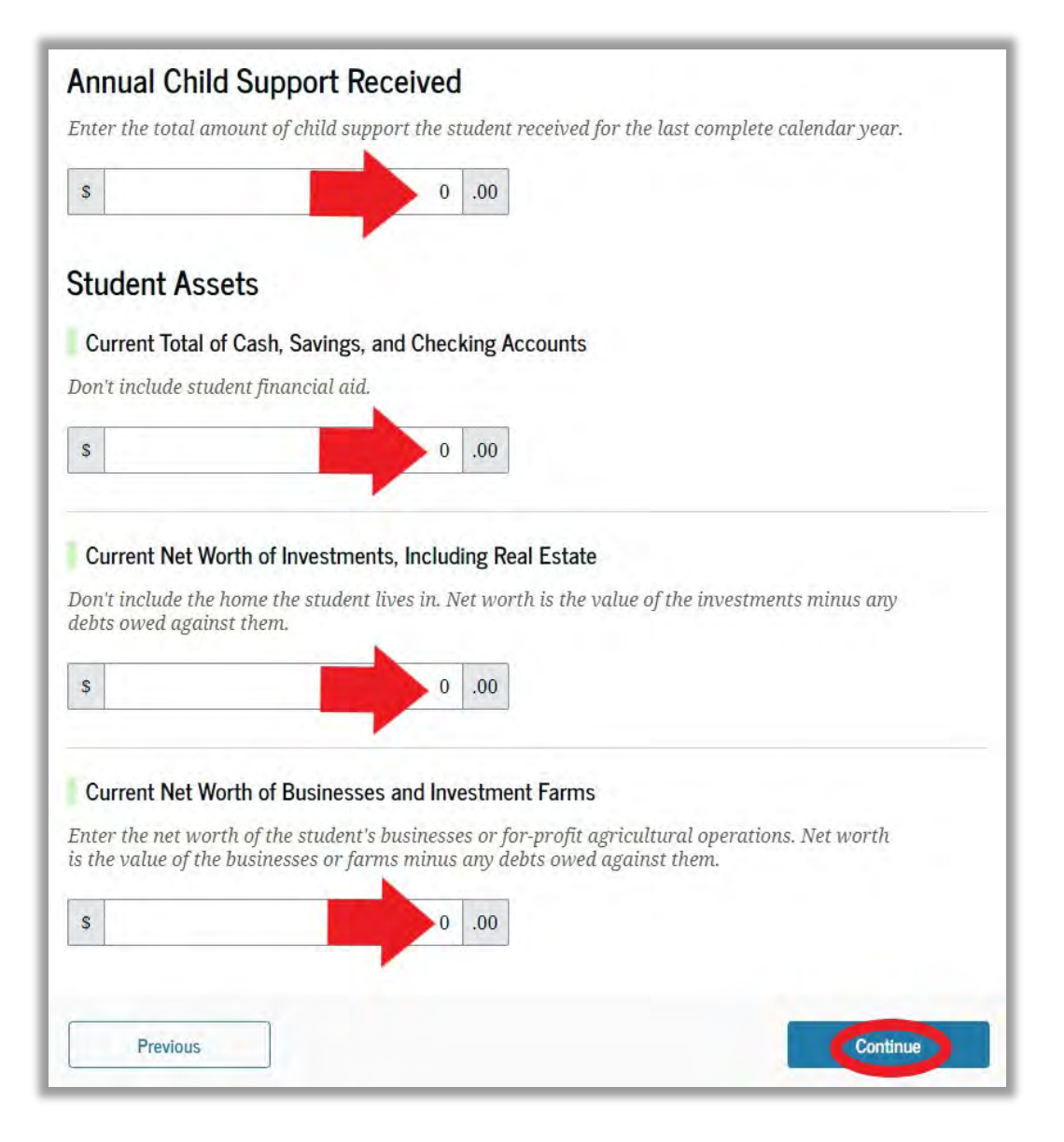

Click "Continue" to move on.

# In the next section you will select the college you want to receive your FAFSA.

| Select Colleges                                                                                                    |          |
|----------------------------------------------------------------------------------------------------|----------|
| Search for and select colleges and career schools you're<br>considering so they automatically receive an electronic copy<br>of the FAFSA <sup>®</sup> form. |          |
| Previous                                                                                                    | Continue |

| Where should we send the FAFSA® information?                         |          |
|----------------------------------------------------------------------|----------|
| Search and select colleges and career schools.                       |          |
| You can add up to 20 colleges and career schools to the FAFSA® form. |          |
| out of 20 Schools Selected View Selected Schools                     |          |
| Search by School Name Search by School Code                          |          |
| Federal School Code                                                  |          |
| 001737                                                               |          |
| Q. Search                                                            |          |
|                                                                      |          |
|                                                                      | -        |
| Previous                                                             | Continue |

Enter in the information for the college(s) the student wants to receive their FAFSA information. If you know the school code you can enter it, otherwise you will have to search. NIU's School code is 001737. The student can list up to 20 schools at a time. The student can also correct the FAFSA at a later date if they want to add or change a school.

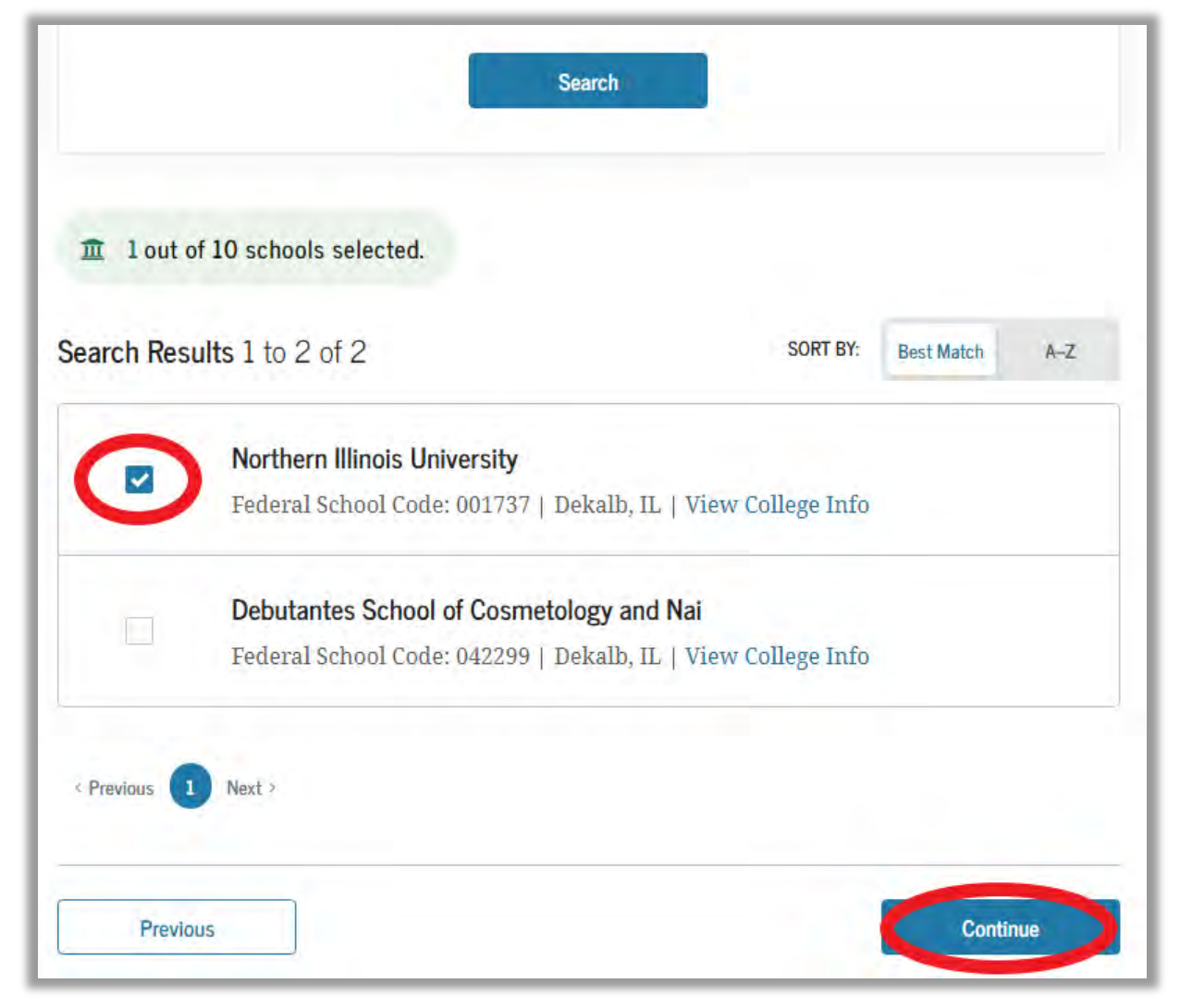

Check the box next to the schools you want to receive your FAFSA to and then click "Continue."

# Review the information to ensure it is true and accurate. Click on "Continue."

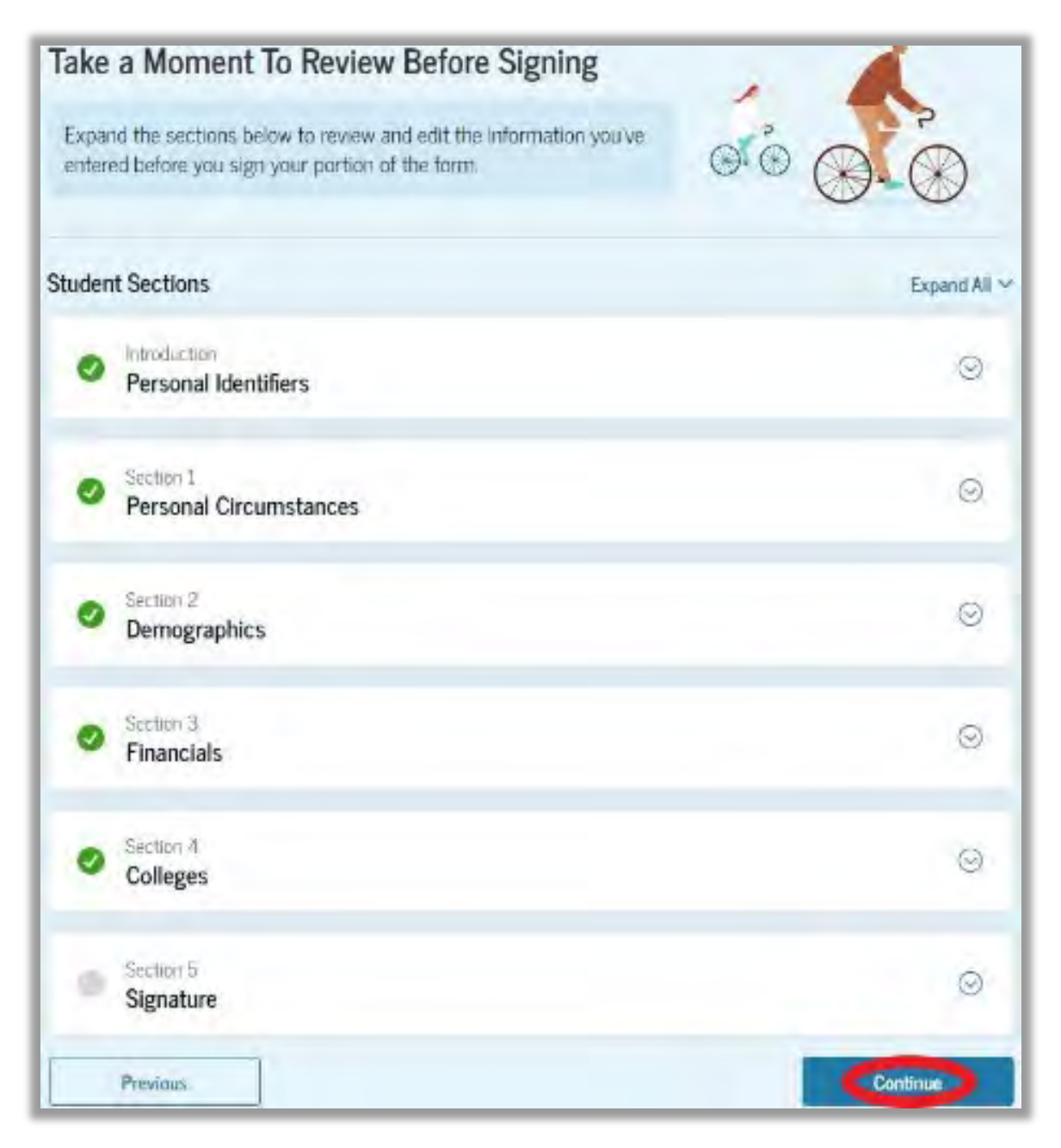

| FAFSA® form and fille<br>r account username<br>onal information, do<br>sword, you certify that                                                    |
|----------------------------------------------------------------------------------------------------|
| r account username<br>onal information, do<br>sword, you certify that                                                                             |
| sword, you certify that                                                                                                    |
| wledge and you agree,                                                                                                    |
|                                                                                                    |
| hority to verify                                                                                                    |
| programs electronically<br>ou are the person<br>e not disclosed that<br>posefully give false or<br>meeting the unusual<br>inal penalties under 20 |
|                                                                                                    |
|                                                                                                    |

Read the information, check the "Agree" box, and then click "Sign."

If you are Independent and no other information is needed, you should see the following confirmation screen when done.

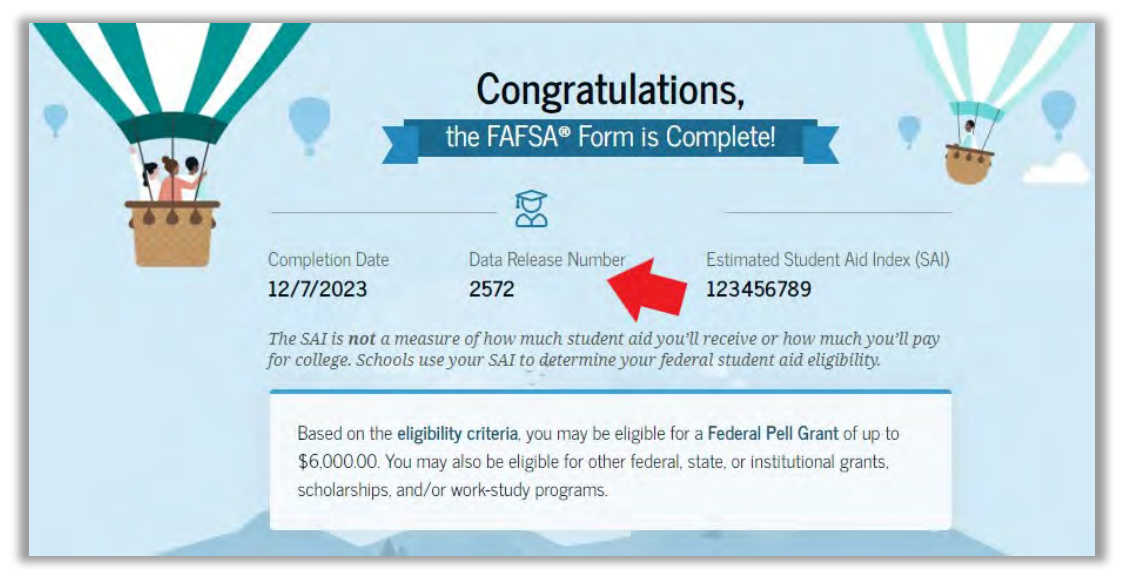

Print out the page or write down the Data Release Number (DRN.) You may need to provide it to a school at a later date.

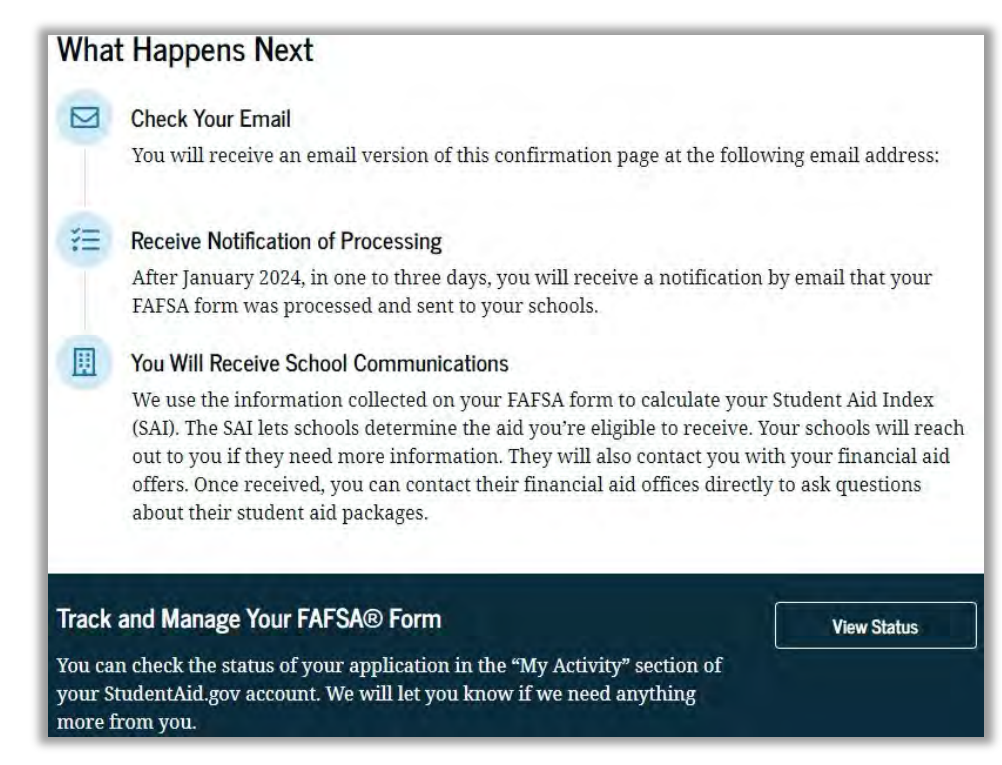

If you are Provisionally Independent and no contributor information is needed, you should see the following confirmation screen when done.

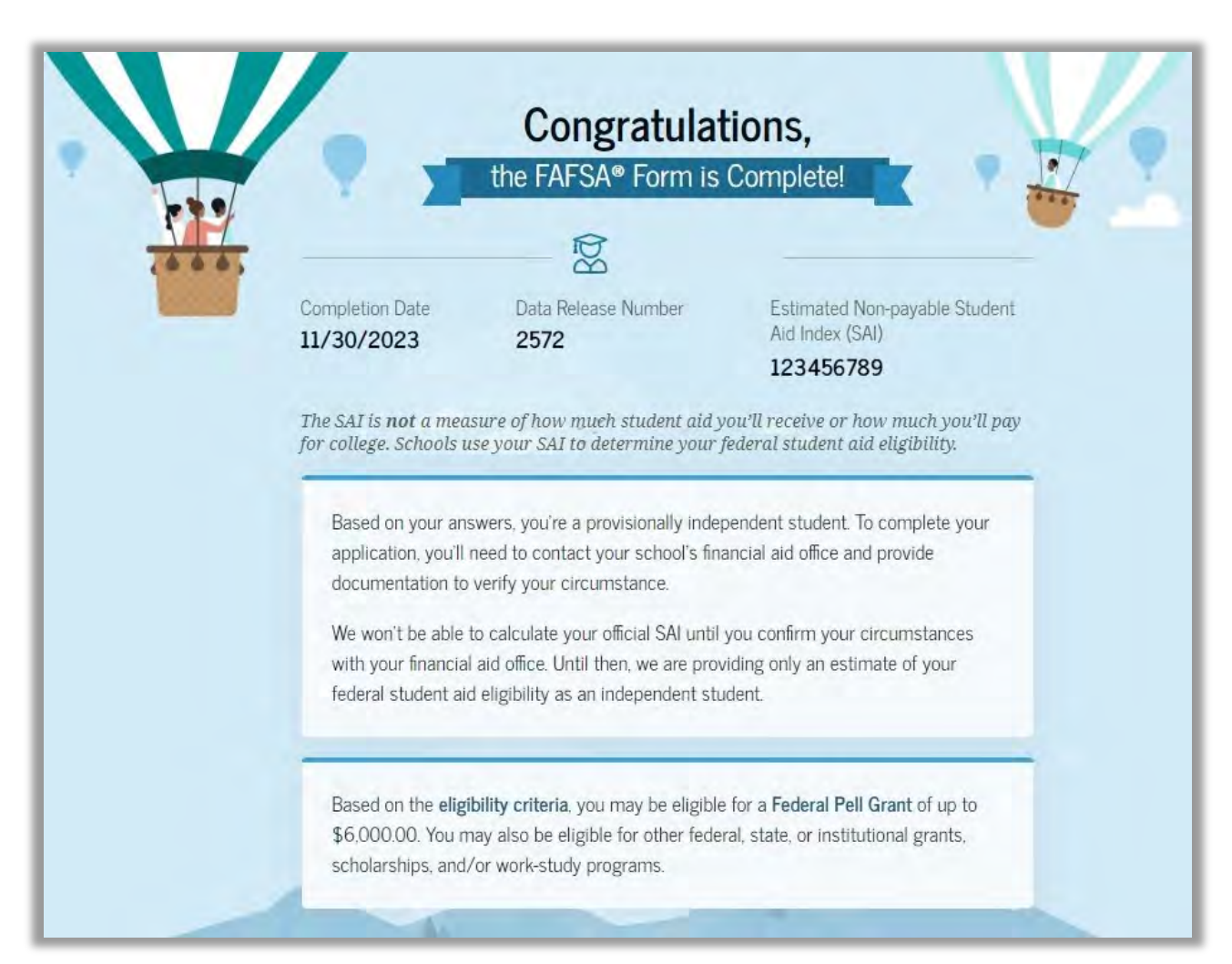

Print out the page or write down the Data Release Number (DRN.) You may need to provide it to a school at a later date. If you are Independent and your spouse or partner needs to submit their information, you should see the following confirmation screen when done.

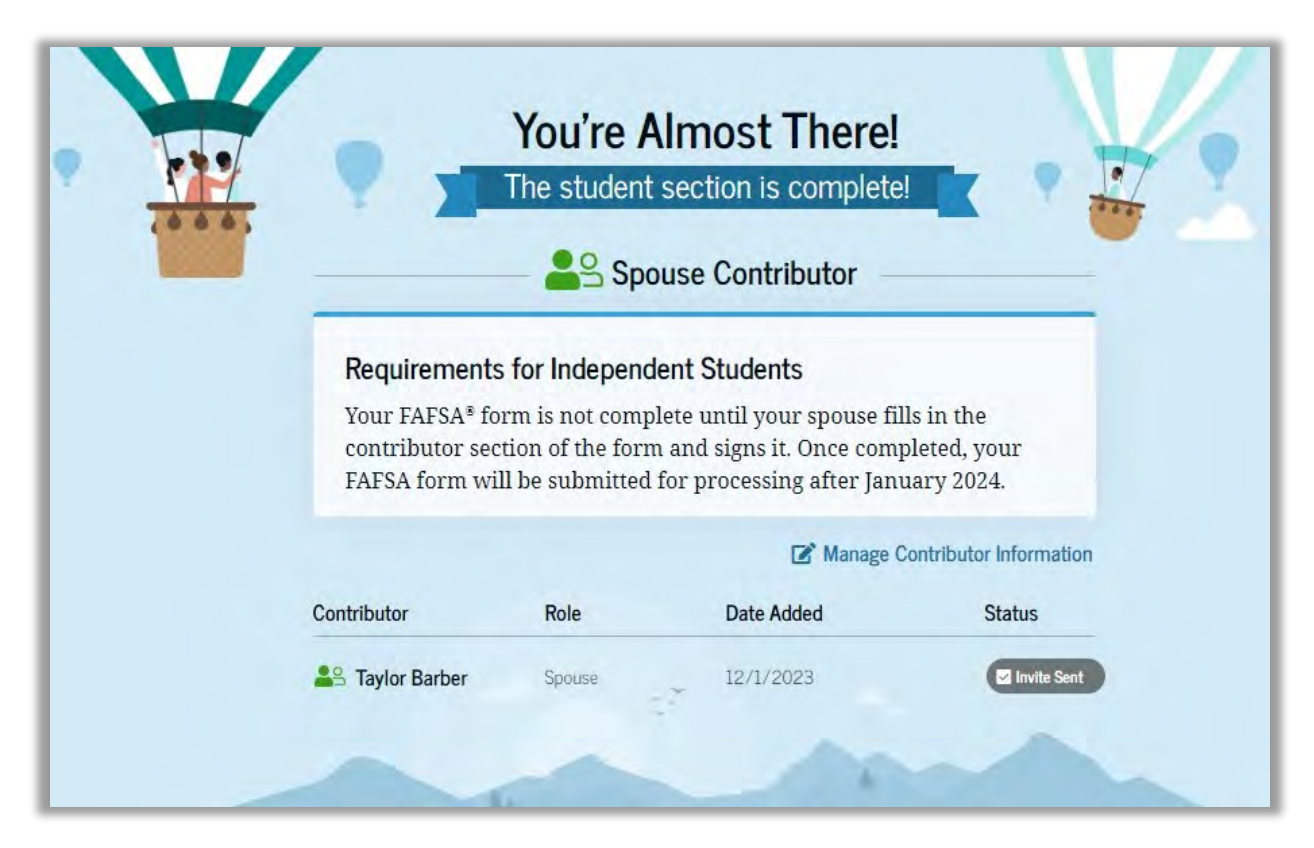

Your spouse can find a guide for their section here: <u>https://www.niu.edu/financial-</u> <u>aid/\_pdf/tutorials/2425-fafsa-guide-spouse1.pdf</u>

An incomplete FAFSA will be deleted after 45 days of inactivity by the US Department of Education. The student and all contributors will have to start over from the beginning. If you are Dependent and your parent(s) needs to submit their information, you should see the following confirmation screen when done.

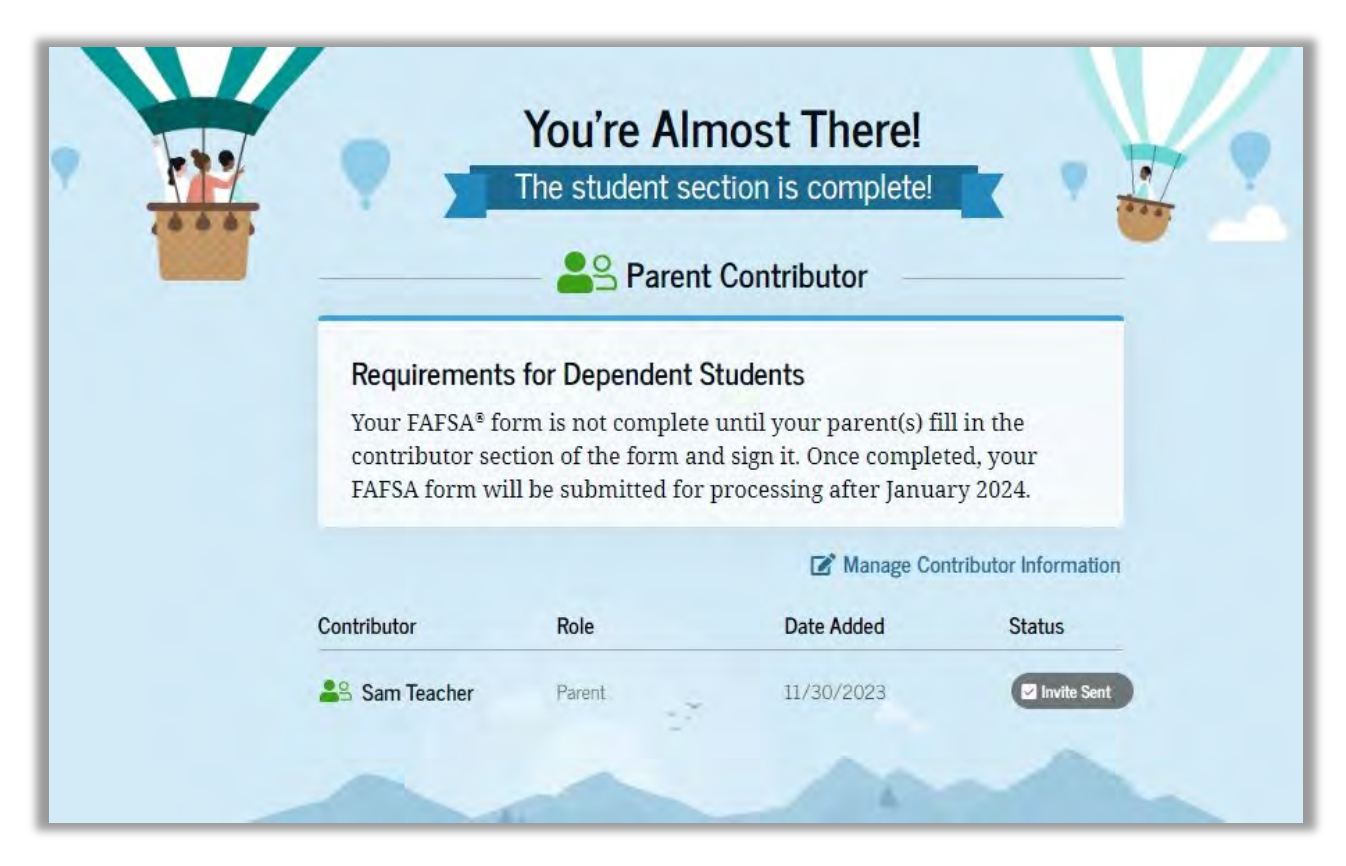

Your parent can find a guide for their section here: <u>https://www.niu.edu/financial-</u> <u>aid/\_pdf/2425-fafsa-guide-parent1.pdf</u>

An incomplete FAFSA will be deleted after 45 days of inactivity by the US Department of Education. The student and all contributors will have to start over from the beginning.